# LG Smart TV SDK 활용법

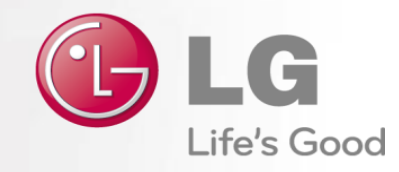

## Contents

- 1. Using LG Smart TV SDK
- 2. Testing & Publishing
- 3. UX Guideline

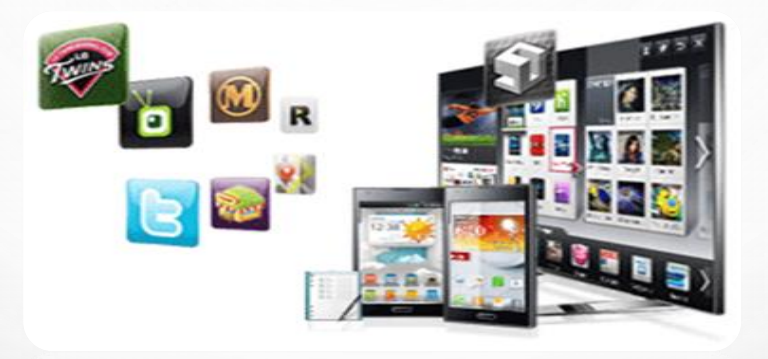

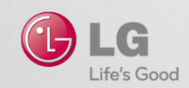

## Using LG Smart TV SDK

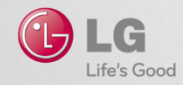

### LG Smart TV SDK 구성

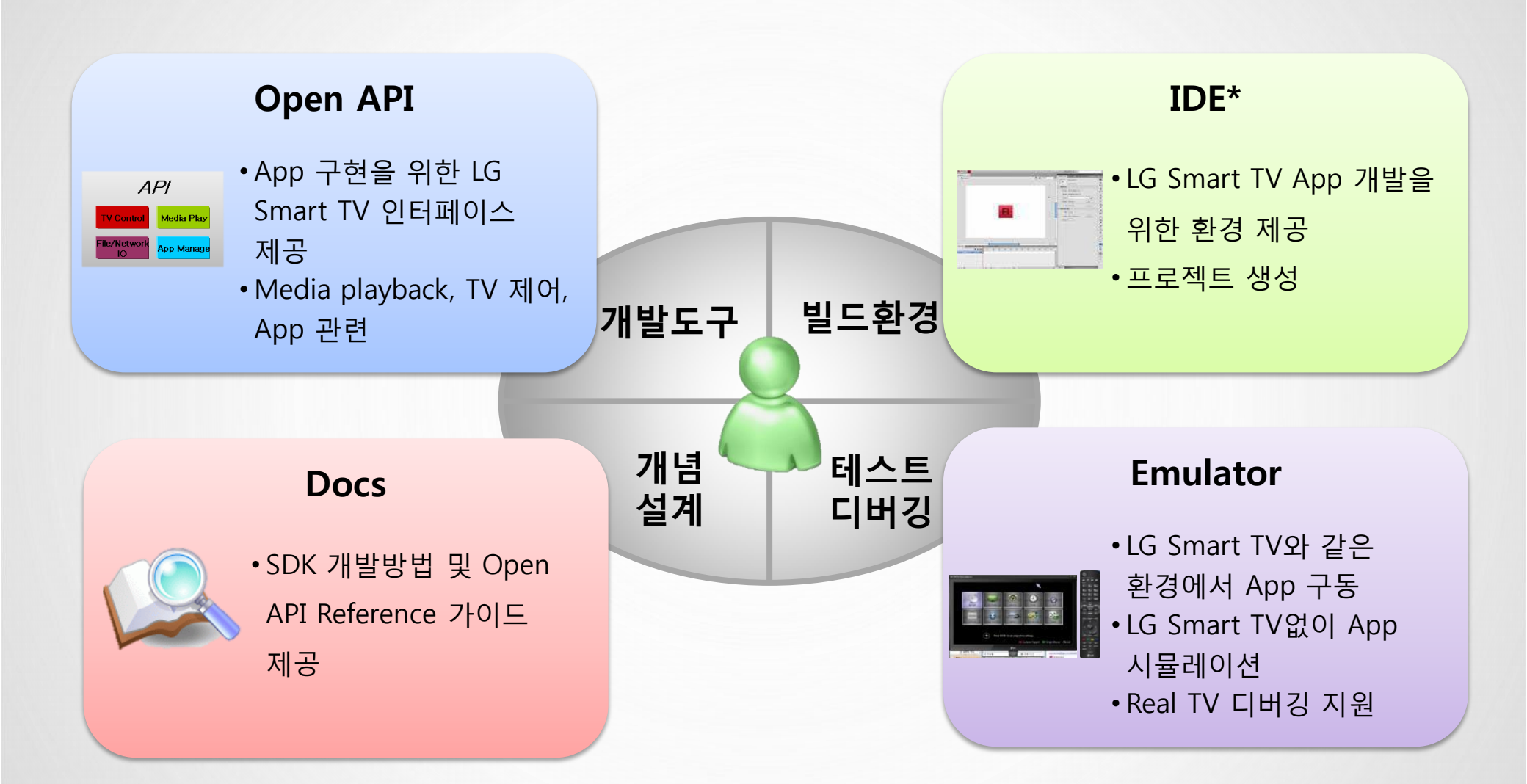

SDK\* 다운로드: LG Developer (http://developer.lge.com)

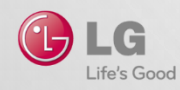

\* SDK : Software Development Kit

\* IDE : Integrated Development Environment

| HW Category       | 상세 사항                                                                                                    |  |  |  |  |  |
|-------------------|----------------------------------------------------------------------------------------------------|--|--|--|--|--|
| Processor         | Pentium 4 2.0 GHz or higher                                                                                                    |  |  |  |  |  |
| RAM               | 1 GB or higher                                                                                                    |  |  |  |  |  |
| Operating system  | <ul> <li>Windows XP Service Pack 2 or higher<br/>Windows 7 (32-bit/64-bit)</li> <li>Mac OS X : snow leopard or higher (32-bit / 64-bit)</li> <li>Ubuntu 10.04, 12.04 (32-bit / 64-bit)</li> </ul> |  |  |  |  |  |
| Screen resolution | 1280 x 1024 or higher                                                                                                    |  |  |  |  |  |
| Video memory      | 256 MB or higher                                                                                                    |  |  |  |  |  |
|                   |                                                                                                    |  |  |  |  |  |
| SW Category       | 상세 사항                                                                                                    |  |  |  |  |  |
|                   | Oracle VirtualBox (for 2012, 2013 Emulator)                                                                                                    |  |  |  |  |  |
| LG SDK            | Safari (for IDE)                                                                                                    |  |  |  |  |  |
|                   | Microsoft DirectX (for 2011 Emulator)                                                                                                    |  |  |  |  |  |

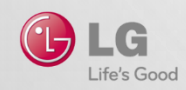

### **VirtualBox for LG Emulator**

#### VirtualBox 다운로드

(http://www.oracle.com/technetwork/server-storage/virtualbox/downloads/index.html)

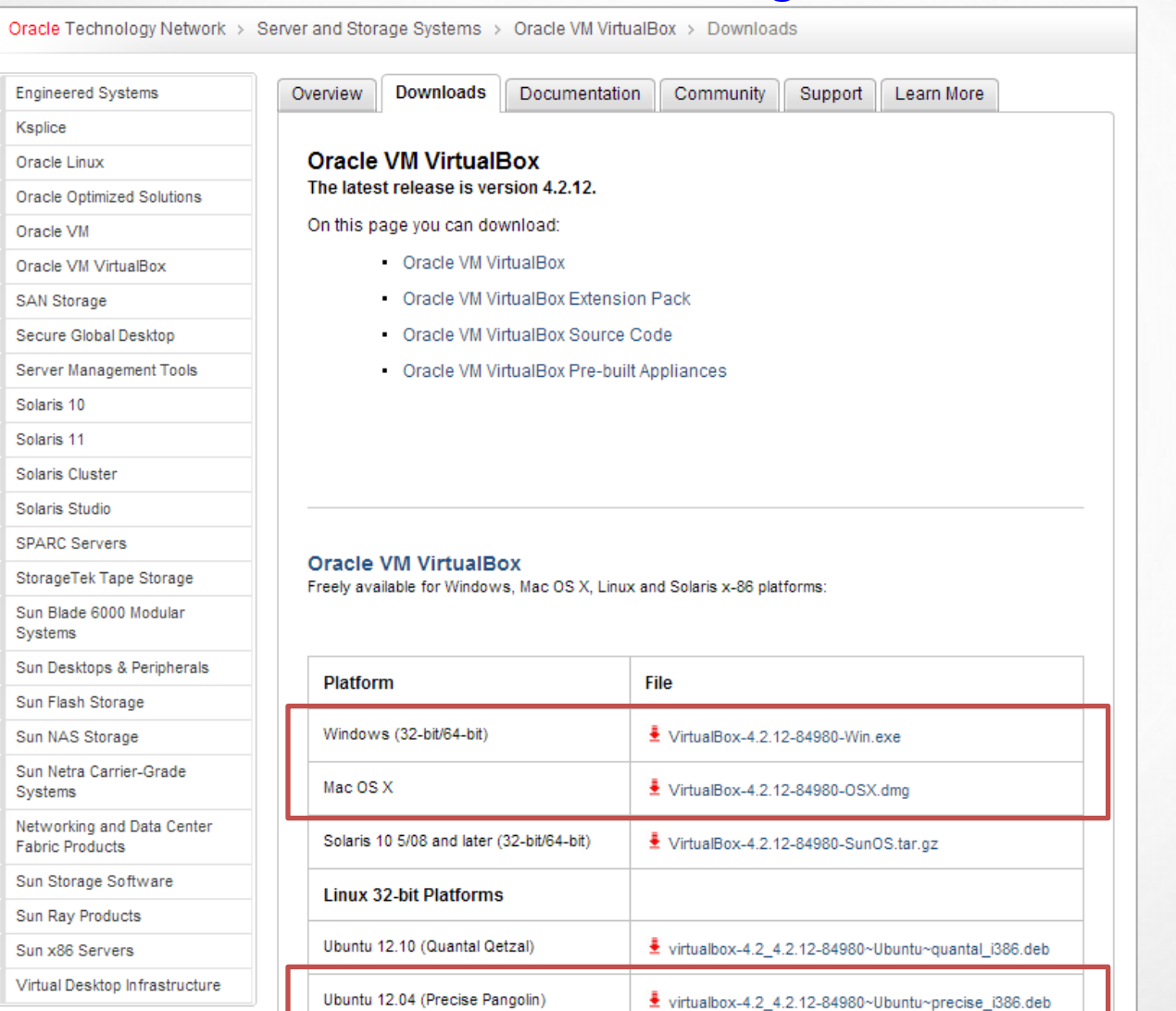

LG Smart TV SDK(2.4 이하) 를 설치하기 전, 먼저 반드시 VirtualBox가 설치되 어 있어야 함

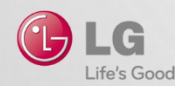

### **LG Developer Site**

#### http://developer.lge.com

# LG Smart TV SDK 다운로드

Android

Java ME

#### SDK

#### LG Smart TV SDK V3.0.1

LG Smart TV SDK 3.0.1 provides tools that help developers to develop the applications for 2013 LG Smart TV platforms including existing platforms.

| Platform       Windows, Linux, Mac       Version       V3.0.1         Download       Linux32 LG Smart TV SDK Installer.part1.rar (503,316 KB)       Linux32 LG Smart TV SDK Installer.part2.rar (476,902 KB)       Linux64 LG Smart TV SDK Installer.part2.rar (470,884 KB)       Hac32 LG Smart TV SDK Installer.part2.rar (470,884 KB)       Hac32 LG Smart TV SDK Installer.app.part2.rar (323,564 KB)       Hac64 LG Smart TV SDK Installer.app.part2.rar (503,316 KB)       Hac64 LG Smart TV SDK Installer.app.part2.rar (299,489 KB)         Win32 LG Smart TV SDK Installer.app.part1.rar (503,316 KB)       Hac64 LG Smart TV SDK Installer.app.part2.rar (299,489 KB)       Hint Win32 LG Smart TV SDK Installer.app.part2.rar (280,000 KB) |
|----------------------------------------------------------------------------------------------------|
| Download       Linux32 LG Smart TV SDK Installer.part1.rar (503,316 KB)         Linux32 LG Smart TV SDK Installer.part2.rar (476,902 KB)         Linux64 LG Smart TV SDK Installer.part1.rar (503,316 KB)         Linux64 LG Smart TV SDK Installer.part2.rar (470,884 KB)         Mac32 LG Smart TV SDK Installer.app.part1.rar (480,000 KB)         Mac64 LG Smart TV SDK Installer.app.part2.rar (323,564 KB)         Mac64 LG Smart TV SDK Installer.app.part1.rar (503,316 KB)         Mac64 LG Smart TV SDK Installer.app.part2.rar (299,489 KB)         Mac64 LG Smart TV SDK Installer.app.part1.rar (480,000 KB)         Mac64 LG Smart TV SDK Installer.app.part2.rar (299,489 KB)                                                          |
| Win32 LG Smart TV SDK Installer.part2.rar (480,000 KB)         Win32 LG Smart TV SDK Installer.part3.rar (205,709 KB)         Win64 LG Smart TV SDK Installer.part1.rar (503,316 KB)         Win64 LG Smart TV SDK Installer.part2.rar (503,316 KB)                                                                                                    |

① LG Developer (<u>http://developer.lge.com</u>) 회원 가입 후 로그인

> Resource Center > Smart TV > SDK & Tools > SDK 메뉴 클릭

② 파일 다운로드 클릭 > 약관 동의 체크 후 Download 버튼

③ PC에 파일 다운로드 진행

④ 압축 파일 해제 후 SDK 설치 시작

※ Linux와 Mac 의 경우 Installation Guide 참고

- - Installation Guide ✓ Resource Center > Library > Developing > Using SDK > "Installation Guide" 참조

| SDK                                        |                             |                                                                                                    |         |  |  |
|--------------------------------------------|-----------------------------|----------------------------------------------------------------------------------------------------|---------|--|--|
| LG Smart TV SDK                            | V3.0.0                      |                                                                                                    |         |  |  |
| LG Smart TV SDK 3.0<br>existing platforms. | provides tools that help de | SDK Download Contract Terms of the SDK License Agreement                                                                                                    | Close X |  |  |
| Last Updated                               | 08-FEB-2013                 | Before downloading SDK, agree to the terms and conditions below. Read through<br>carefully and thoroughly in order to properly use the SDK download service. | it      |  |  |
| Platform                                   | Windows, Linux, Mac         |                                                                                                    |         |  |  |
| Download                                   | Linux32LG Smart             | LG Smart TV System Application Software Development Kit License<br>Agreement                                                                                 | (E)     |  |  |
|                                            | Linux32LG Smart             | IMPORTANT: PLEASE READ THE TERMS AND CONDITIONS OF THIS END                                                                                                  |         |  |  |
|                                            | Linux64LG Smart             | USER<br>LICENSE AGREEMENT ("LICENSE AGREEMENT") CAREFULLY BEFORE                                                                                             |         |  |  |
|                                            | Linux64LG Smart             | DUMNLOADING,<br>INSTALLING AND/OR USING THE LG SMART TV SYSTEM APPLICATION                                                                                   |         |  |  |
|                                            | Mac32 LG Smart              | DEVELOPMENT KIT, INCLUDING ANY UPDATES THERETO AND ANY RELATED                                                                                               | -       |  |  |
|                                            | Mac32 LG Smart              | I agree to the terms of the SDK License Agreement.                                                                                                    |         |  |  |
|                                            | Mac64 LG Smart              | Down                                                                                                    | load    |  |  |
|                                            | Win32LG Smart T             | V SDK Installer.part1.rar (419,430 KB)                                                                                                    |         |  |  |
|                                            | Win32LG Smart T             | TV SDK Installer.part2.rar (419,430 KB)                                                                                                    |         |  |  |
|                                            | Win32LG Smart T             | V SDK Installer.part3.rar (326,991 KB)                                                                                                    |         |  |  |
|                                            | Win64 LG Smart              | TV SDK Installer.part1.rar (419,430 KB)                                                                                                    |         |  |  |
|                                            | Win64 LG Smart              | TV SDK Installer.part2.rar (419,430 KB)                                                                                                    |         |  |  |
|                                            | Win64 LG Smart              | TV SDK Installer.part3.rar (363,682 KB)                                                                                                    |         |  |  |

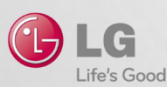

### **IDE & Emulator**

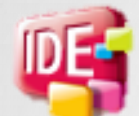

| 🐫 WYSIWYG - LG Start Page - LG IDE packa | ge product for NetCast     |                                       |                                           |
|------------------------------------------|----------------------------|---------------------------------------|-------------------------------------------|
| File Edit Navigate Search LG Tools I     | Run Emulator Window Help   |                                       |                                           |
| 📑 T 🗋 🔚 🕼 🔅 T 🕨 T 🐻                      | 2 🛷 • 👳 🗢 •                |                                       | WYSIWYG 🏇 Local »                         |
| Project Explorer 🛛 📃 🗖                   | 🐕 LG Start Page 🛛          | - 8                                   | 🔲 Prop 🕴 🚼 Outli 🍃 Call 📄 🗖               |
| 🖻 😫 🎽                                    |                            |                                       | 🗉 🌞 🗔 🖻 🎽                                 |
|                                          |                            |                                       | Property Value                            |
|                                          | LG Smart TV                | ' SDK                                 |                                           |
| R LG Image Viewer 않                      | LG PROJECTS                | RECENT FILE                           | Problems 23 AMarkers  Contens Description |
|                                          | 📑 New LG Web Project       | 📄 main.js [MRCU_pointer_c             |                                           |
|                                          | 📑 New LG Web Page Designer | 📄 index.html [MRCU_point(             |                                           |
|                                          | Import Projects            | my_style.css [jquery]                 |                                           |
| LG PREVIEW                               |                            | 📄 index.html [jquery]                 |                                           |
|                                          |                            | 📄 main.js [VideoControl]              |                                           |
|                                          | <                          | • • • • • • • • • • • • • • • • • • • | < >                                       |
| <b>□</b> °                               |                            |                                       |                                           |

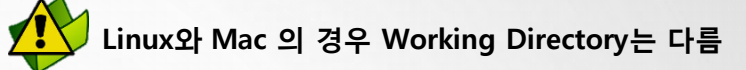

|             |                     |             |                 |      |         | x      |
|-------------|---------------------|-------------|-----------------|------|---------|--------|
|             | ▶ LG_Smart_TV_SDK ▶ | <b>▼</b> 47 | LG_Smart_TV_SDI | K 검색 |         | م      |
| 구성 ▼ 라이브러리  | 에 포함 ▼ 공유 대상 ▼      | 굽기          | 새 폴더            | 1    |         | ?      |
| ☆ 즐겨찾기 🔺    | 이름                  |             | 수정한 날짜          |      | 유형      |        |
| 📃 바탕 화면 🗉   | 퉬 .nvm_data         |             | 2012-09-26      | 오후   | 파일 폴[   | э      |
| 🚺 다운로드      | 퉬 FlashWorkspace    |             | 2012-09-26      | 요전   | 파일 폴[   | н      |
| 📃 최근 위치     | 퉬 Log               |             | 2012-10-17      | 오후   | 파일 폴[   | н      |
|             | 퉬 ScreenShot        |             | 2012-09-26      | 오후   | 파일 폴[   | э      |
| 詞 라이브러리     | 퉬 WebWorkspace      |             | 2012-10-17      | 오후   | 파일 폴[   | 3      |
| Subversion  | 瓋 recent.dat        |             | 2012-09-26      | 오후   | DAT - N | 1PEG 동 |
| ■ 문서<br>▼ < |                     |             |                 |      |         | ۰.     |
| 6개 항목       |                     |             |                 |      |         |        |

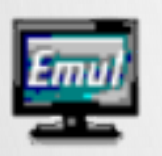

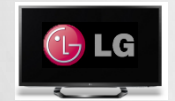

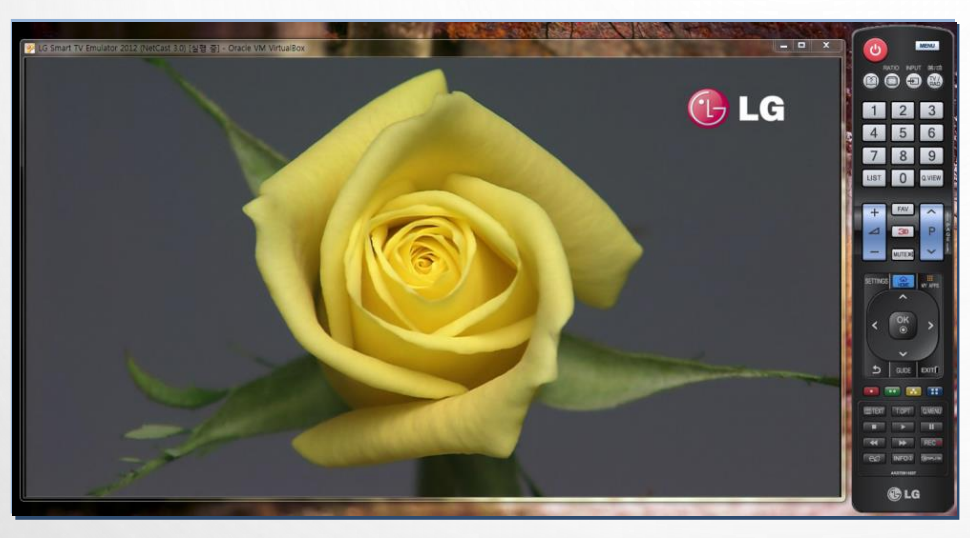

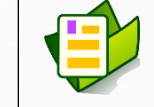

#### **Emulator User Guide**

 ✓ Resource Center > Library > Testing > Testing App on Emulator 참조

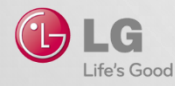

## IDE 실행 및 구조

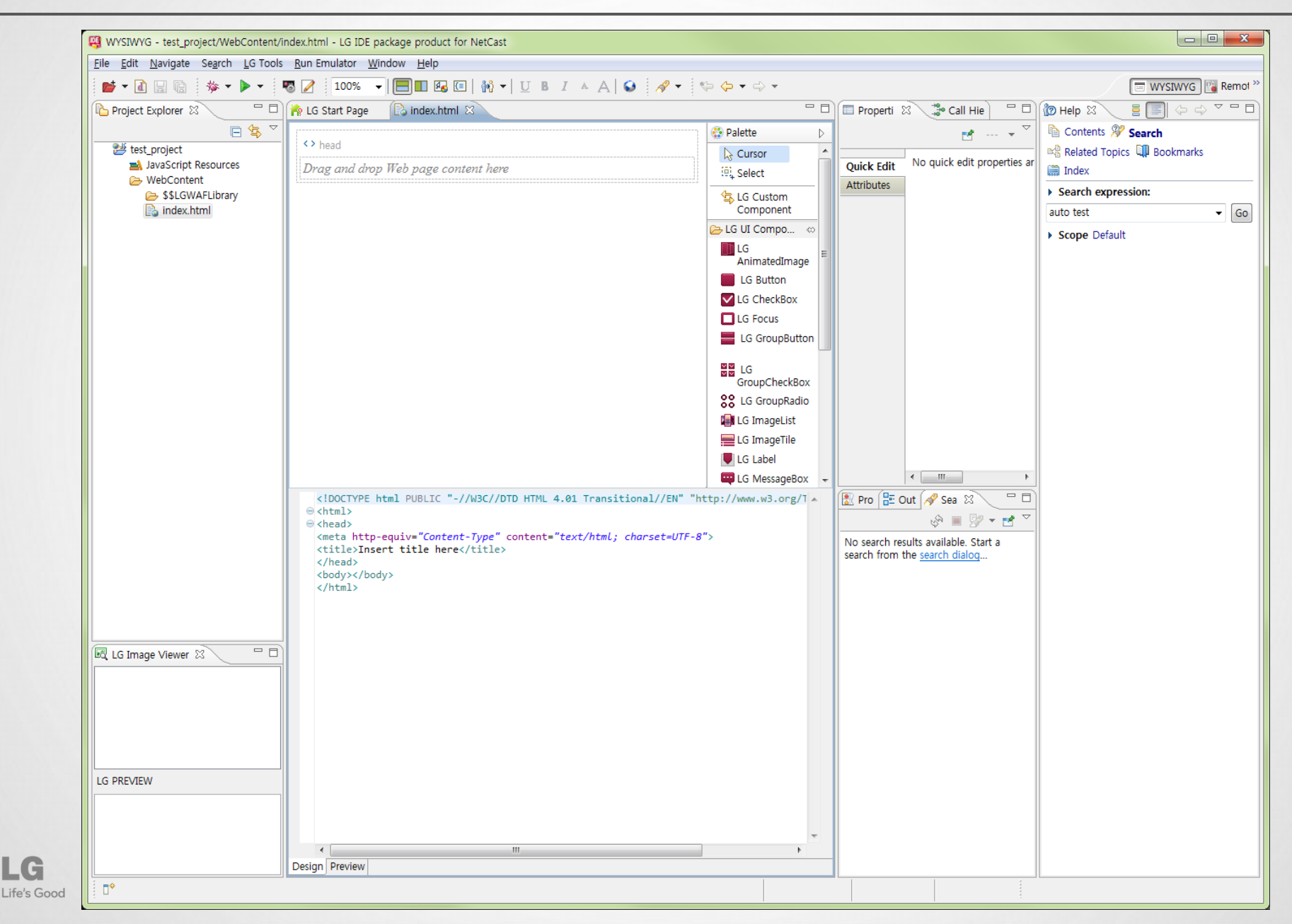

### 프로젝트 생성 및 동작

Eclipse 메뉴 - [File > LG Web Project]

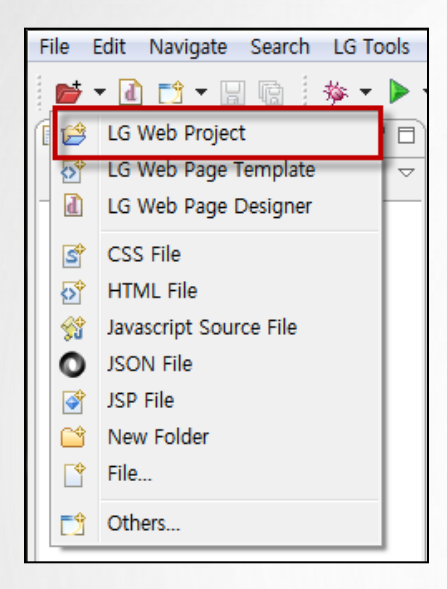

Step 4. Emulator에서 동작 테스트

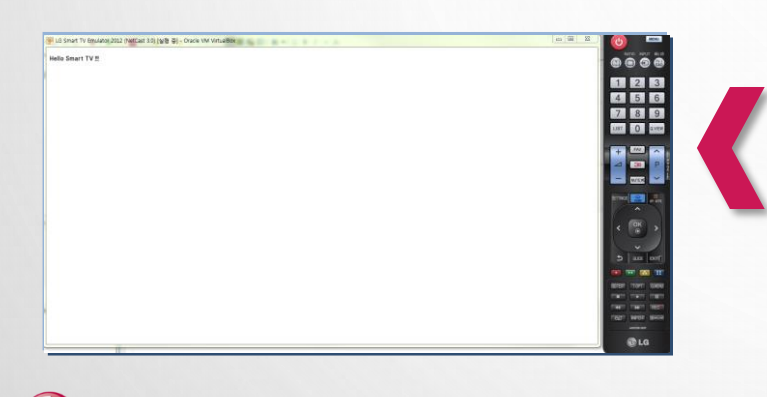

LC Life's Good

| Web Project         eate a Web project for simple content (HTML files) only.         oject name:       HelloSmartTV         troject location                                                                                                    |                                                                                                    | ) 🗙     |
|----------------------------------------------------------------------------------------------------|----------------------------------------------------------------------------------------------------|---------|
| oject name: HelloSmartTV  troject location  2 Use default location  arget runtime  None>  New Runtime  ionfiguration  Default configuration  Pedault configuration  Pedault configuration  Add project to working sets  Add project to working sets  Select                                                                                                    | Web Project<br>sate a Web project for simple content (HTML files) only.                                                               | 3       |
| troject location  2 Use default location  arget runtime  Anone>  Anone>  New Runtime  ionfiguration  Default configuration  to add new functionality to the project.  Vorking sets  Working sets:  Verking sets:  Verking sets:  Verking sets:  Verking sets:  Verking sets: Verking sets: Verking se | oject name: HelloSmartTV                                                                                                    |         |
| ¿! Use default location         ocction:       C:WUsersWhicky.ohWLG_Smart_TV_SDKWWebWorkspaceWH       Browse         arget runtime                                                                                                    | roject location                                                                                                    |         |
| ocation: [C:WUsersWhicky.ohWLG_Smart_TV_SDKWWebWorkspaceWH] Browse_<br>arget runtime<br>«None»   New Runtime<br>configuration<br>Default configuration   Modify<br>he default configuration provides a good starting point. Additional facets can later be<br>nstalled to add new functionality to the project.<br>Working sets<br>Add project to working sets<br>Working sets:                                                                                                    | Use default location                                                                                                    |         |
| arget runtime <none> New Runtime Configuration Default configuration Imodify The default configuration provides a good starting point. Additional facets can later be stalled to add new functionality to the project. Vorking sets Add project to working sets Working sets: Vorking sets: Vorking sets:</none>                                                                                                    | ocation: C:\Users\nicky.oh\LG_Smart_TV_SDK\WebWorkspace\F Brows                                                                       | e       |
| Nore>     New Runtime     Sonfiguration     Selault Configuration     Modify     Modify     Modify     Modify     Modify     Modify     Modify     Modify     Modify     Modify     Modify     Select     Select     Select                                                                                                    | arget runtime                                                                                                    |         |
| Configuration Default Configuration Modify The default configuration provides a good starting point. Additional facets can later be nstalled to add new functionality to the project. Vorking sets Add project to working sets Working sets Vorking sets Vorking sets Vorking sets Vorking sets Vorking sets                                                                                                    | None>                                                                                                    | time    |
| Default Configuration provides a good starting point. Additional facets can later be<br>nstalled to add new functionality to the project.<br>Vorking sets Add project to working sets Select                                                                                                    | onfiguration                                                                                                    |         |
| he default configuration provides a good starting point. Additional facets can later be<br>stalled to add new functionality to the project.<br>Working sets<br>Add project to working sets<br>Working sets:                                                                                                    | Default Configuration                                                                                                    | y       |
| Vorking sets  Add project to working sets  Working sets  Select                                                                                                    | he default configuration provides a good starting point. Additional facets can la<br>stalled to add new functionality to the project. | ater be |
| Add project to working sets Working sets.                                                                                                    | /orking sets                                                                                                    |         |
| Working sets: Select                                                                                                    | Add project to working sets                                                                                                    |         |
|                                                                                                    | Vorking sets: Select                                                                                                    |         |
|                                                                                                    |                                                                                                    |         |
| DK Version for Web Application :                                                                                                    | K Version for Web Application :                                                                                                    |         |
| 3.00.00                                                                                                    | 3.00.00                                                                                                    | -       |

#### Step 3. Run LG 프로젝트

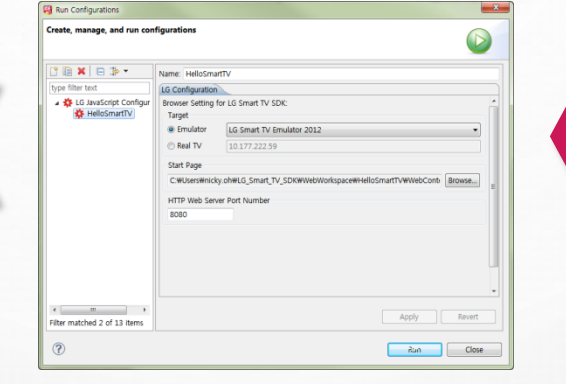

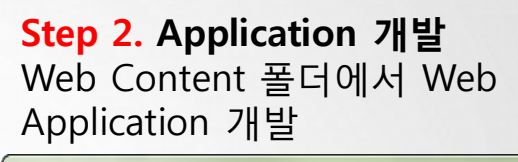

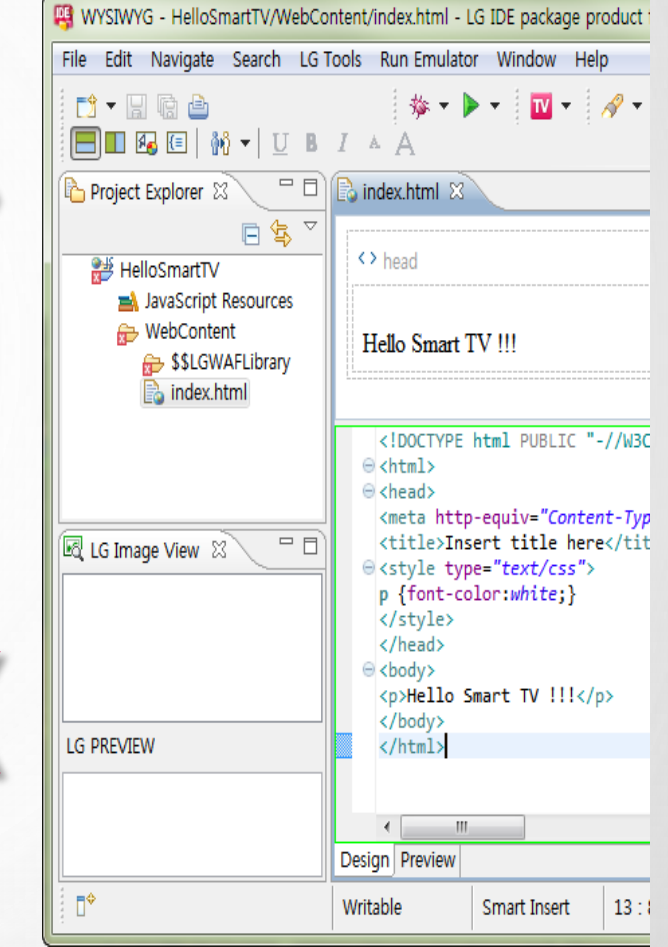

## **Testing & Publishing**

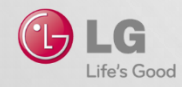

## 샘플 App

### | Web App 샘플

| Web App Samples (10)          | API Samples (17)    |
|-------------------------------|---------------------|
| Music                         | Voice Recognition A |
| Photo                         | Window Media Play   |
| Video                         | Key Repeat App      |
| Virtual Keyboard Library      | Key Up/Down App     |
| Advertisement Sample          | Window Media Play   |
| Broadcast Sample              | Window Media Play   |
| Tic Tac Toe Sample            | Subtitle API App    |
| HTML5VideoPlayer Sample       | NetCastReturn/Back  |
| ImageViewer Sample            | NetCastPageLoading  |
| MediaPluginVideoPlayer Sample | NetCastOutOfMemo    |
|                               | ASX Play App        |
|                               | CE-HTML App         |

| API Samples (17)                |
|---------------------------------|
| Voice Recognition API App       |
| Window Media Player API App #1  |
| Key Repeat App                  |
| Key Up/Down App                 |
| Window Media Player API App #2  |
| Window Media Player API App #3  |
| Subtitle API App                |
| NetCastReturn/Back/Exit API App |
| NetCastPageLoadingIcon API App  |
| NetCastOutOfMemory Event App    |
| ASX Play App                    |
| CE-HTML App                     |
| Multi Audio App                 |
| Full Screen App                 |
| 3D Video App                    |
|                                 |

| [ 관심플 및 튜토리얼 문서<br>Resource Center > Smart TV > SDK & Tools > To    | ols & Samples    |
|---------------------------------------------------------------------|------------------|
|                                                                     |                  |
| Login Register St                                                   | earch D          |
| LG Developer Getting Started Resource Center Distribution Community | Support          |
| Tools & Samples                                                     |                  |
| Utilize the tools and sample codes for your development.            |                  |
| Q Search                                                            |                  |
| Sort By Latest                                                      | View Description |
| Web_Virtual Keyboard Library                                        | 25-FEB-2013      |
| Web_Quick Start Sample App & Framework (ImageViewer)                | 11-JAN-2013      |
| Web_Quick Start Sample App & Framework (HTML5VideoPlayer)           | 11-JAN-2013      |
| Web_Quick Start Sample App & Framework (MediaPluginVideoPlayer)     | 11-JAN-2013      |
| Web_Quick Start Sample App (Broadcast)                              | 02-JAN-2013      |
| Web_Quick Start Sample App (Tic Tac Toe)                            | 02-JAN-2013      |
| Web_LG API Sample Applications                                      | 18-0CT-2012      |
| Web_Integrating Advertisement into Web Application                  | 31-JAN-2012      |
| Web_Video Sample Code                                               | 27-JUL-2011      |
| Web_Photo Sample Code                                               | 26-JUL-2011      |
|                                                                     |                  |

12 H

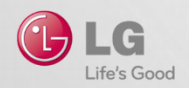

### 디버깅 - Emulator

#### 디버그 실행

| 🤑 Remote Debug - test/WebContent/index.html - LG IDE package product for NetCast                                                                                                    |                   |                              |
|----------------------------------------------------------------------------------------------------|-------------------|------------------------------|
| File Edit Navigate Search LG Tools Run Emulator Window Help                                                                                                    |                   |                              |
| 📂 • 🕼 📄 🐘 • 🕨 • 🦉 🖉 📃 💿 🔛 🚱 💷 🖗 💷 🕅 🖬 🛛 B I 🔺 A   🚱 🛷 • 🤝 🔶 •                                                                                                    |                   | 📼 WYSIWYG 🛛 🔯 Remo           |
| 🕞 index.html 🔀                                                                                                    | - 8               | 🕼 Help 🛛 🗖 🗖                 |
|                                                                                                    | 😳 Palette 🛛 🖒     | ≣ 🗐 🔶 → 🍸                    |
| A head                                                                                                    | Cursor 🔺          | Contents 🌮 Search            |
| Drag and drop Web page content here                                                                                                    | 🔍 Select          | 🗞 Related Topics 💷 Bookmarks |
|                                                                                                    | LG Custom         | 開 Index                      |
|                                                                                                    | Component         | Search expression:           |
|                                                                                                    | 🕞 LG UI Compo 👳 🔻 | auto test 👻 🖌 Go             |
| <pre><!--DOCIYPE ntmi PUBLIC "-//W3C//DID HIML 4.01 Transitional//EN" "http://www.w3.org/IR/html4/loose.dtd"--><br/>@ (html&gt;</pre>                                                                        | <u>^</u>          | Scope Default                |
| ⊜ <head></head>                                                                                                    |                   |                              |
| <pre><meta content="text/html; charset=utf-8" http-equiv="Content-Type"/> <titile here<="" tile=""></titile></pre>                                                                                           | E                 |                              |
|                                                                                                    |                   |                              |
| <br><bdy></bdy>                                                                                                    | -                 |                              |
|                                                                                                    | 4                 |                              |
| Design Preview                                                                                                    |                   |                              |
| Console 🛛                                                                                                    |                   |                              |
| LG Console                                                                                                    |                   |                              |
| [[2013.06.07 14:51:02] [] Webbocket Ver. 1.007 (nightly build 20425) (32Dit)<br>[[2013.06.07 14:51:02] (c) 2010-2012 Innotrade GmbH (iwlebbocket.org), Germany (NRW), Herzogenrath                           | A                 |                              |
| [2013.06.07 14:51:02] Distributed under GNU LGPL License Version 3.0 (http://www.gnu.org/licenses/lgpl.html)                                                                                                 |                   |                              |
| [[2013.06.07 14:51:02] Loading bootstrap 'C:\Program Files\LG Smart TV_SDK\Resources\jWebSocket-1.0\conf\Resources\bootstrap.xml'                                                                            | d                 |                              |
| [2013.06.07 14:51:02] Initializing: Using config file 'C:\Program Files\LG_smart_TV_SDK\Resources\WebSocket.nl                                                                                               |                   |                              |
| [2013.06.07 14:51:02] Loading configuration from file 'C:\Program Files\LG_Smart_TV_SDK\Resources\jWebSocket-1.0\conf\jWebSocket.xml                                                                         |                   |                              |
| [[2013.06.07 14:51:02] Configuration successfully loaded from [::/rrogram files/Lu_smart_Iv_Suk/kesources/jwebsocket.i.w/conf/jwebsocket.xm.<br>[[2013.06.07 14:51:02] Starting 'Websocket Server Sub System |                   |                              |
| [2013.06.07 14:51:02] Initializing servers                                                                                                    |                   |                              |
| [2013.06.07 14:51:02] Initializing plugins                                                                                                    |                   |                              |
| [2013.06.07 14:51:02] 0 plugin(s) initialized for server (s0'.                                                                                                    |                   |                              |
| [2013.06.07 14:51:02] Initializing filters                                                                                                    |                   |                              |
| [2013.06.07 14:51:02] 2 filter(s) initialized for server 'ts0'.                                                                                                    |                   |                              |
| [2013.06.07 14:51:02] Starting engine 'tcp0'                                                                                                    |                   |                              |
| [2013.06.07 14:51:02] Starting TCP engine 'tcp0' at port 8787 with default timeout infinite                                                                                                    |                   |                              |
| [2013.06.07 14:51:02] Trying to initiate SL on port 9797                                                                                                    |                   |                              |
| [2013.06.07 14:51:02] Using keystore \${JWEBSOCKET_HOME}conf/jWebSocket.ks                                                                                                    |                   |                              |
| [2013.06.07 14:51:02] Starting SSL engine tcp0 at port 979, with default timeout infinite<br>[2013.06.07 14:51:03] SSL engine 'tcp0' started' at port 9797 with default timeout infinite.                    |                   |                              |
| [2013.06.07 14:51:03] Starting servers                                                                                                    |                   |                              |
| [2013.06.07 14:51:03] JWebSocket server startup complete                                                                                                    |                   |                              |
|                                                                                                    | Ψ.                |                              |
|                                                                                                    | •                 |                              |
|                                                                                                    | Lau               | nching test: (27%)           |

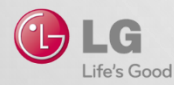

#### 디버그 실행

| 🦉 Remote Debug - file:/C:/Program%20Files/LG_Smart_TV_SDK/Resources/LGInspectorForIDE/NetCast3/inspector.html - LG IDE package product i                                                                                                    | for NetCast                                    |                                  |
|----------------------------------------------------------------------------------------------------|------------------------------------------------|----------------------------------|
| File Edit Navigate Search LG Tools Run Emulator Window Help                                                                                                    |                                                |                                  |
| 💕 - 🗋 🗒 🏇 - 🕨 - 🦁 💋 🛷 - 🏷 - 🗇 -                                                                                                    |                                                | WYSIWYG Remo »                   |
| index.html 🚯 index.html 🔞 Remote Web Inspector 🛛                                                                                                    |                                                | 🗖 🕼 Help 🛛 📃 🗖                   |
|                                                                                                    | Q                                              |                                  |
| Elements Resources Network Scripts Timeline Profiles Audits Console                                                                                                    | Search Elements                                | Contents 👋 Search                |
| <pre><!DOCTYPE html PUBLIC "-//W3C//DTD XHTML 1.1//EN" "http://www.w3.org/TR/xhtml11/DTD/xhtml11.dtd">    </pre>                                                                                                    | Computed Style                                 | ted 📽 Related Topics 💷 Bookmarks |
| <pre>v <html lang="en" xml:lang="en" xmlns="http://www.w3.org/1999/xhtml"></html></pre>                                                                                                    | ▼ Styles                                       | 🕞 🔚 Index                        |
| ▼ <hebu:stringer<br>▼<hebu:stringer<br>*Chebu:stringer<br/>*Chebu:stringer<br/>*Cheb</hebu:stringer<br></hebu:stringer<br> | ▶ Metrics                                      | Search expression:               |
| ► (div ide"mainContain")_ < cli>                                                                                                    | ▶ Properties                                   | auto text                        |
| v form id="ayerForm" name="layerForm" method="post">                                                                                                    | ► Event Listeners                              | e auto test 👻 🐨                  |
| <pre><div_id="registerguideview">  </div_id="registerguideview"></pre>                                                                                                    |                                                | Scope Default                    |
| <pre><ruint src="/devel/common/is/s code.is" type="text/javascript"></ruint></pre>                                                                                                    |                                                |                                  |
| <pre>&gt;<script language="lawaScript" type="text/javascript">.</script><br/>&gt;.<br/>&gt;.<br/>&gt;.<br/>&gt;.<br/>&gt;.<br/>&gt;.<br/>&gt;.<br/>&gt;.<td></td><td></td></pre>                                                                                                    |                                                |                                  |
| ▼ <scripts< td=""><td></td><td></td></scripts<>                                                                                                    |                                                |                                  |
| " <pre>"<img border="0" height="1" src="http://lgelectronics.122.207.net/b/ss/lgsmarttvdevrounge/1/H.22.1NS/0" width="1"/>" </pre>                                                                                                    |                                                |                                  |
|                                                                                                    |                                                |                                  |
| <pre><l code="" end="" h.22.1="" stecatalyst="" version:=""></l></pre>                                                                                                    |                                                |                                  |
| <pre></pre>                                                                                                    |                                                |                                  |
| Console 🛛                                                                                                    |                                                |                                  |
| LG Console                                                                                                    |                                                |                                  |
| [2013.06.07 14:58:40] jWebSocket server startup complete                                                                                                    |                                                | *                                |
| [2013.06.0/ 14:58:46] Client trying to connect on port #00327                                                                                                    |                                                |                                  |
| [2013.06.07 14:58:46] Started TCP connector on port 60327 with timeout infinite                                                                                                    |                                                |                                  |
| [2013.06.07 14:58:46] Parsing handshake request: GET /jWebSocket/jWebSocket HTTP/1.1\nUpgrade: WebSocket\nConnect                                                                                                    | tion: Upgrade\nHost: localhost:8787\nOrigin: f |                                  |
| [2013.06.07 14:58:46] Client uses websocket protocol version #76/draft #76 for communication.                                                                                                    |                                                |                                  |
| [2013.06.0/ 14:58:46] Flushing handshake response: HTP/1.1 101 WebSocket Protocol Handshake\nupgrade: WebSocket                                                                                                    | \nConnection: Upgrade\nSec-WebSocket-Protocol: |                                  |
| [2013.06.07 14:58:46] Handshake flushed.                                                                                                    |                                                |                                  |
| [2013.06.07 14:58:46] TCP client accepted on port 60327 with timeout infinite (TCPNoDelay was: false)                                                                                                    |                                                |                                  |
| [2013.06.07 14:58:46] TCP client accepted on port 60327 with timeout infinite (TCPNoDelay was: false)                                                                                                    |                                                |                                  |
| [2013.06.07 14:58:46] Starting ICP connector                                                                                                    |                                                |                                  |
| [2013.06.07 15:00:59] Client trying to connect on port #60544                                                                                                    |                                                |                                  |
| [2013.06.07 15:00:59] Starting TCP connector on port 60544 with timeout infinite                                                                                                    |                                                |                                  |
| [2013.06.07 15:00:59] Started TCP connector on port 60544 with timeout infinite                                                                                                    |                                                |                                  |
| [2013.06.07 15:00:59] Parsing nandshake request: GET /jwebsocket/jwebsocket nit/illubgrade: websocket/nconnect                                                                                                    | tion: Upgrade(nHost: localnost:8787(nUrigin: 1 |                                  |
| [2013.06.07 15:00:59] Flushing handshake response: HTTP/1.1 101 WebSocket Protocol Handshake\nUpgrade: WebSocket'                                                                                                    | \nConnection: Upgrade\nSec-WebSocket-Protocol: |                                  |
| [2013.06.07 15:00:59] Handshake flushed.                                                                                                    |                                                | =                                |
| [2013.06.07 15:00:59] Handshake flushed.                                                                                                    |                                                |                                  |
| [2013.00.07 IS:00:59] ICP client accepted on port b0544 with timeout infinite (ICPNODEIay Was: Taise)                                                                                                    |                                                |                                  |
| [2013.06.07 15:00:59] Starting TCP connector                                                                                                    |                                                |                                  |
| [[2013.06.07 15:00:59] Detected new connector at port 60544.                                                                                                    |                                                |                                  |
|                                                                                                    |                                                |                                  |
| K                                                                                                    | •                                              |                                  |
| R 🕹                                                                                                    | 4                                              | aunching test?: (27%)            |
|                                                                                                    |                                                | aunoning test2. (2776)           |

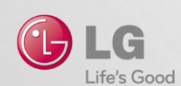

## **Digital Signing Tool**

#### **1. Issuing Certificate**

- LG Developer의 ID와 Password 사용하여 Certificate 발행
- Certificate Password는 7-12자의 알파벳 또는 숫자

### 2. Selecting Certificate and application

- Certificate 선택
- Application Root 디렉터리 선택
- Uncheck "Developer Test with USB"

### **3. Signing Application**

- LDS 포맷의 Signing 된 파일의 저장위치 지정

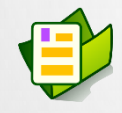

**Digital Signing Tool 가이드** Resource Center > Library > Publishing > Packaging App > using LG Digital Signing Tool 참 조

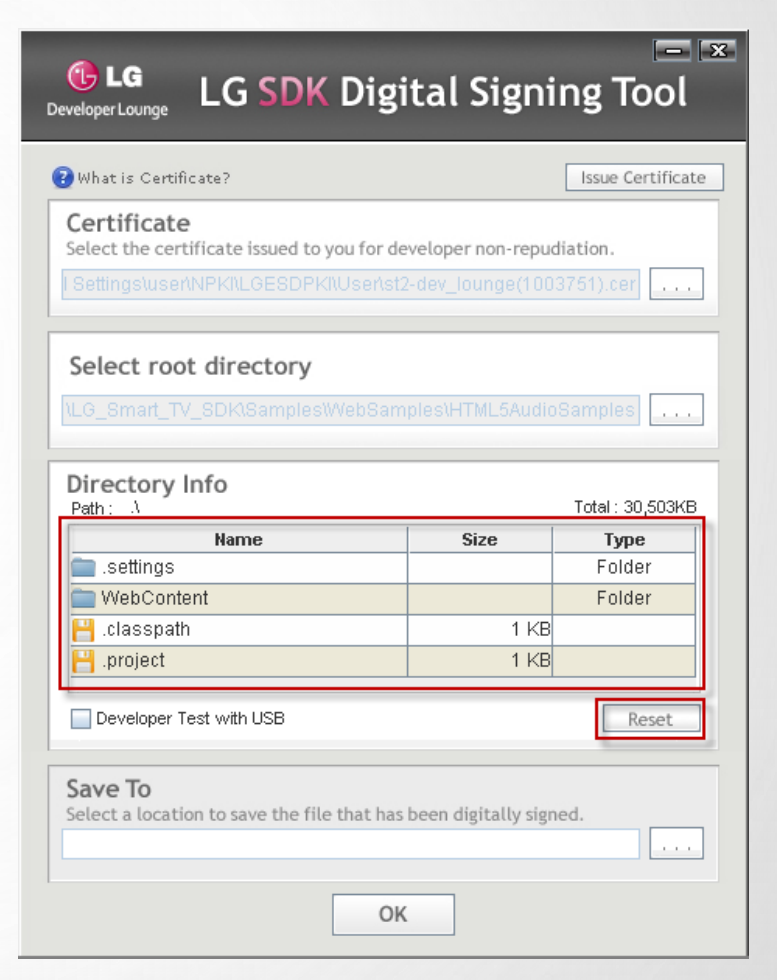

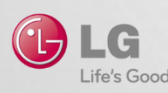

### Hello Smart TV 프로젝트

#### 새로운 LG Web Project 생성

| 🖷 W  | /YSIWYG -                                                                                                    | HelloSr  | martTV/W | ebContent, | /index.html - L | G IDE packag | ge pro   | oduct for NetCast      | - |
|------|----------------------------------------------------------------------------------------------------|----------|----------|------------|-----------------|--------------|----------|------------------------|---|
| File | ) Edit Na                                                                                                    | vigate   | Search   | LG Tools   | Run Emulator    | Window       | Help     | )                      |   |
|      | New                                                                                                    |          |          |            | A               | t+Shift+N ▶  | B        | LG Web Project         |   |
|      | Open File                                                                                                    |          |          |            |                 |              | <b>₽</b> | LG Web Page Template   |   |
|      | Close                                                                                                    |          |          |            |                 | Ctrl+W       | S        | CSS File               |   |
|      | Close All                                                                                                    |          |          |            | Ctr             | l+Shift+W    | ₫        | HTML File              |   |
|      | Save                                                                                                    |          |          |            |                 | Ctrl+S       | <b>3</b> | JavaScript Source File |   |
|      | Save As                                                                                                    |          |          | JSP File   |                 |              |          |                        |   |
| R    | Save All                                                                                                    |          |          |            | Ct              | rl+Shift+S   |          | Folder                 |   |
|      | Move                                                                                                    |          |          |            |                 | Ľ            | Other    | Ctrl+N                 |   |
|      | Rename                                                                                                    |          |          |            |                 |              | Г        |                        |   |
| \$   | Refresh                                                                                                    |          |          |            |                 | F5           |          |                        |   |
|      | Switch W                                                                                                    | orkspac  | e        |            |                 | +            |          |                        |   |
| 2    | Import                                                                                                    |          |          |            |                 |              |          |                        |   |
| Ð    | Export Ap                                                                                                    | p Test   |          |            |                 | Ctrl+2       | ι.       |                        |   |
|      | Properties     Alt+Enter       1 index.html [HelloSmartTV/WebContent]     2       2 main.js [MRCU_pointer_control//js]     3       3 index.html [MRCU_pointer_control/] |          |          |            | Alt+Enter       |              |          |                        |   |
|      |                                                                                                    |          |          |            |                 |              |          |                        |   |
|      |                                                                                                    |          |          |            |                 |              |          |                        |   |
|      |                                                                                                    |          |          | /]         |                 | >            |          |                        |   |
|      | 4 my_styl                                                                                                    | e.css (j | query/We | bContent/o | :ss]            |              |          |                        |   |
|      | 5 index.ht                                                                                                    | tml (jq  | uery/Web | Content]   |                 |              |          |                        |   |
|      | Evit                                                                                                    |          |          |            |                 |              | UT       | F-8>                   |   |
|      | LAIL                                                                                                    |          |          |            |                 |              | _e h     | ere                    |   |

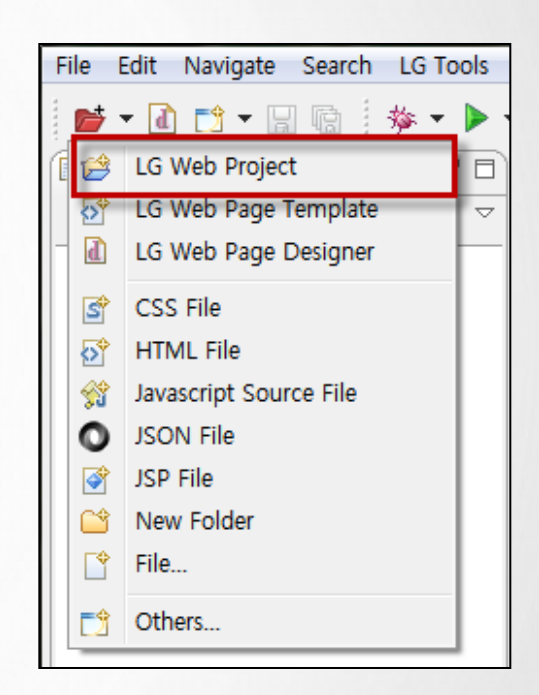

or

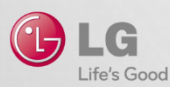

### Hello Smart TV 프로젝트

#### Web 프로젝트 설정

C

Life's Good

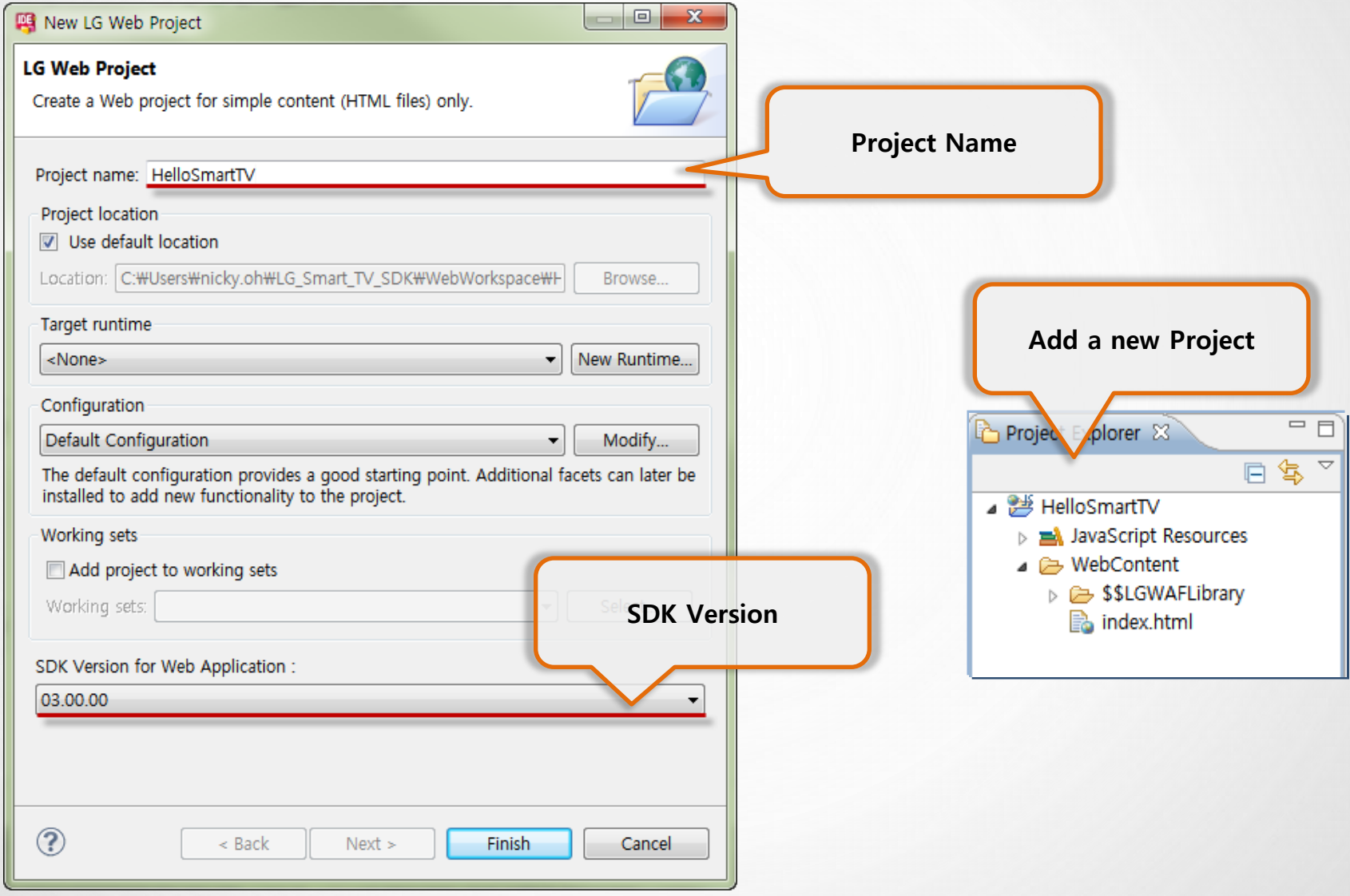

17

### Hello World 프로젝트

#### App 제작 및 구동

| html                                                                                                    |  |
|----------------------------------------------------------------------------------------------------|--|
| <pre><head> <meta charset="utf-8"/> <title>Insert title here</title> <style type="text/css"> here(background colonywhite)</pre></td><td>Make your Code</td></tr><tr><td><pre>body {Background=Color.wnree,} body p {font-family:LG Display; font-size : 30px; text-align:center;} </style>  </head></pre> |  |
| <br><body> kello Smart TV !!!</body>                                                                                                    |  |
| <br>                                                                                                    |  |

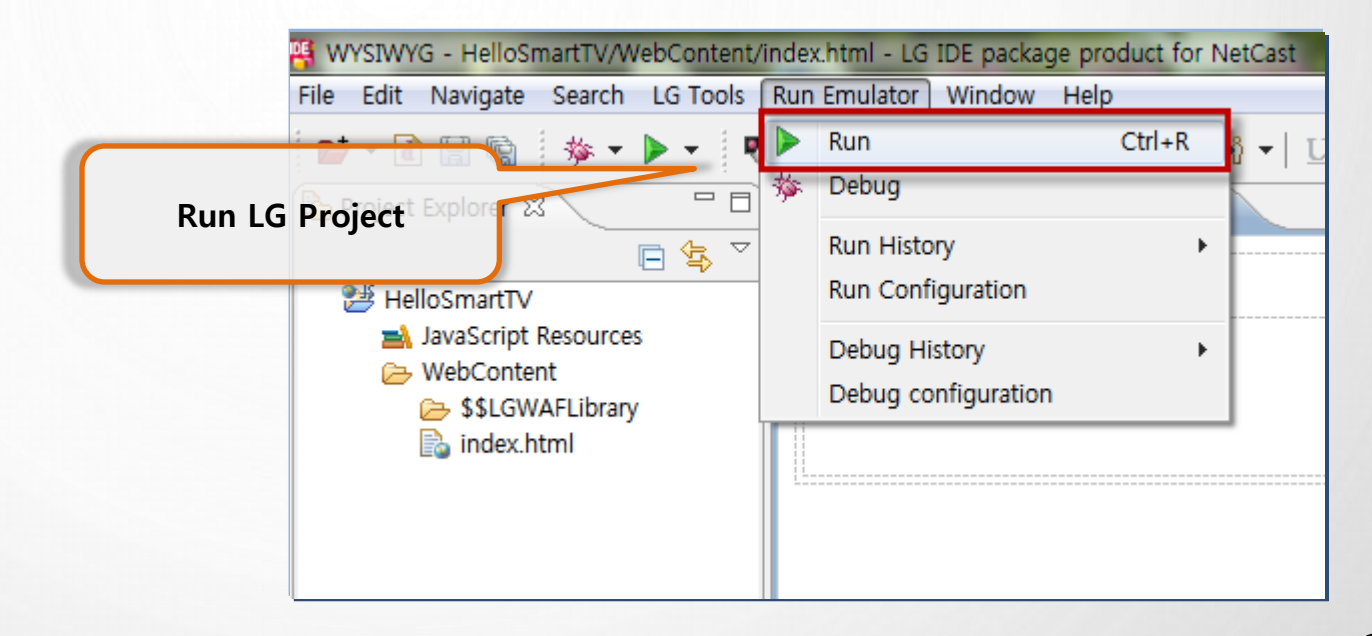

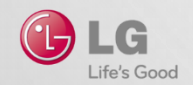

### Hello World 프로젝트

### 실행

| 평 Run Configurations                                                                                                    |                                                                                                    | X |
|----------------------------------------------------------------------------------------------------|----------------------------------------------------------------------------------------------------|---|
| Create, manage, and run configura                                                                                                    | ntions 🕑                                                                                                    |   |
| Image: Image: Image | Name: HelloSmartTV<br>LG Configuration                                                                                    |   |
| <ul> <li>LG JavaScript Configuration</li> <li>HelloSmartTV</li> </ul>                                                                                                    | Browser Setting for LG Smart TV SDK:<br>Target<br>© Emulator LG Smart TV Emulator 2013                                    | Â |
| Select running target                                                                                                    | Real TV         10.177.222.59           Start Page                                                                        | E |
|                                                                                                    | C:#Users#nicky.oh#LG_Smart_TV_SDK#WebWorkspace#HelloSmartTV#WebContent#index.html Browse HTTP Web Server Port Number 8080 | - |
| Filter matched 2 of 13 items                                                                                                    | Apply Revert                                                                                                    |   |
| ?                                                                                                    | Run Close                                                                                                    |   |

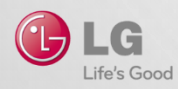

### Hello World 프로젝트

#### Emulator 결과 확인

| Lo smart i v Enitiator 2015 (NetCast 4.0) (실명 중, |                    |    |                |
|--------------------------------------------------|--------------------|----|----------------|
|                                                  | Hello Smart TV !!! |    |                |
|                                                  |                    |    | 1 2 3          |
|                                                  |                    |    | 4 5 6          |
|                                                  |                    |    | 789            |
|                                                  |                    |    |                |
|                                                  |                    |    | + FAV          |
|                                                  |                    |    |                |
|                                                  |                    | se |                |
|                                                  |                    |    | < ОК ∶         |
|                                                  |                    |    | · ·            |
|                                                  |                    |    |                |
|                                                  |                    |    |                |
|                                                  |                    |    | TEXT T.OPT Q.N |
|                                                  |                    |    | <br>≪ ≫ R      |
|                                                  |                    |    | INFO®          |
|                                                  |                    |    |                |

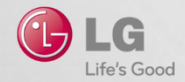

### App 테스트 환경 – Emulator

Emulator (NetCast 2.0, NetCast 3.0, NetCast 4.0)

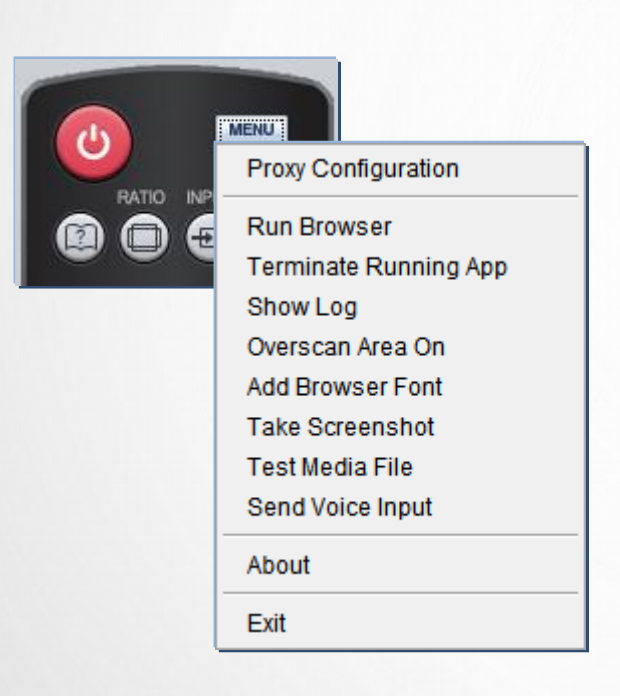

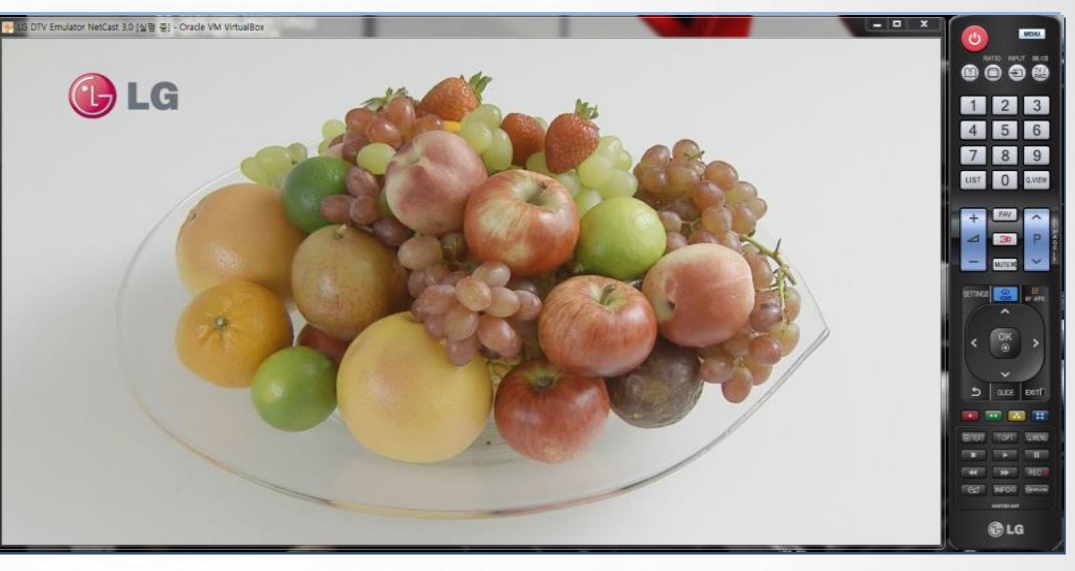

| Open URI | L                                             | ×                   |
|----------|-----------------------------------------------|---------------------|
| Address  | http://www.google.com<br>http://www.naver.com | GO Cancel           |
|          |                                               | Delete From History |
|          |                                               |                     |

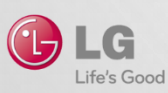

Emulator 사용에 관한 설명은 Resource Center > Library > Testing > Testing App on Emulator 참조

### USB App 테스트 과정

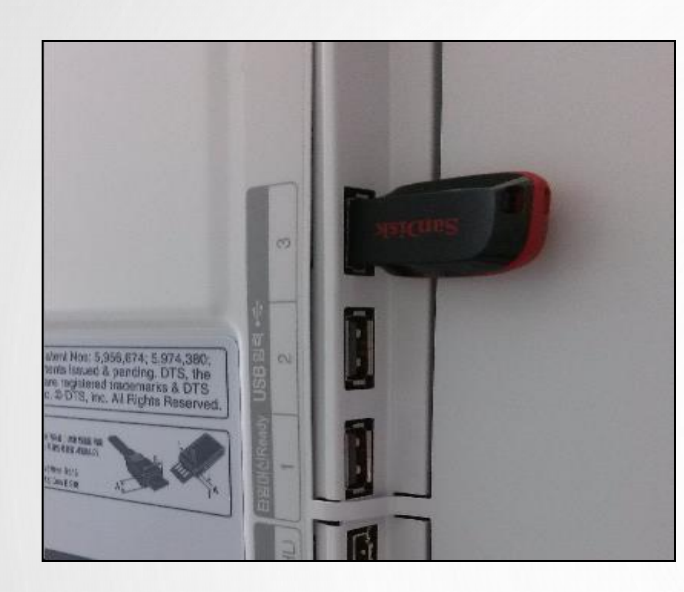

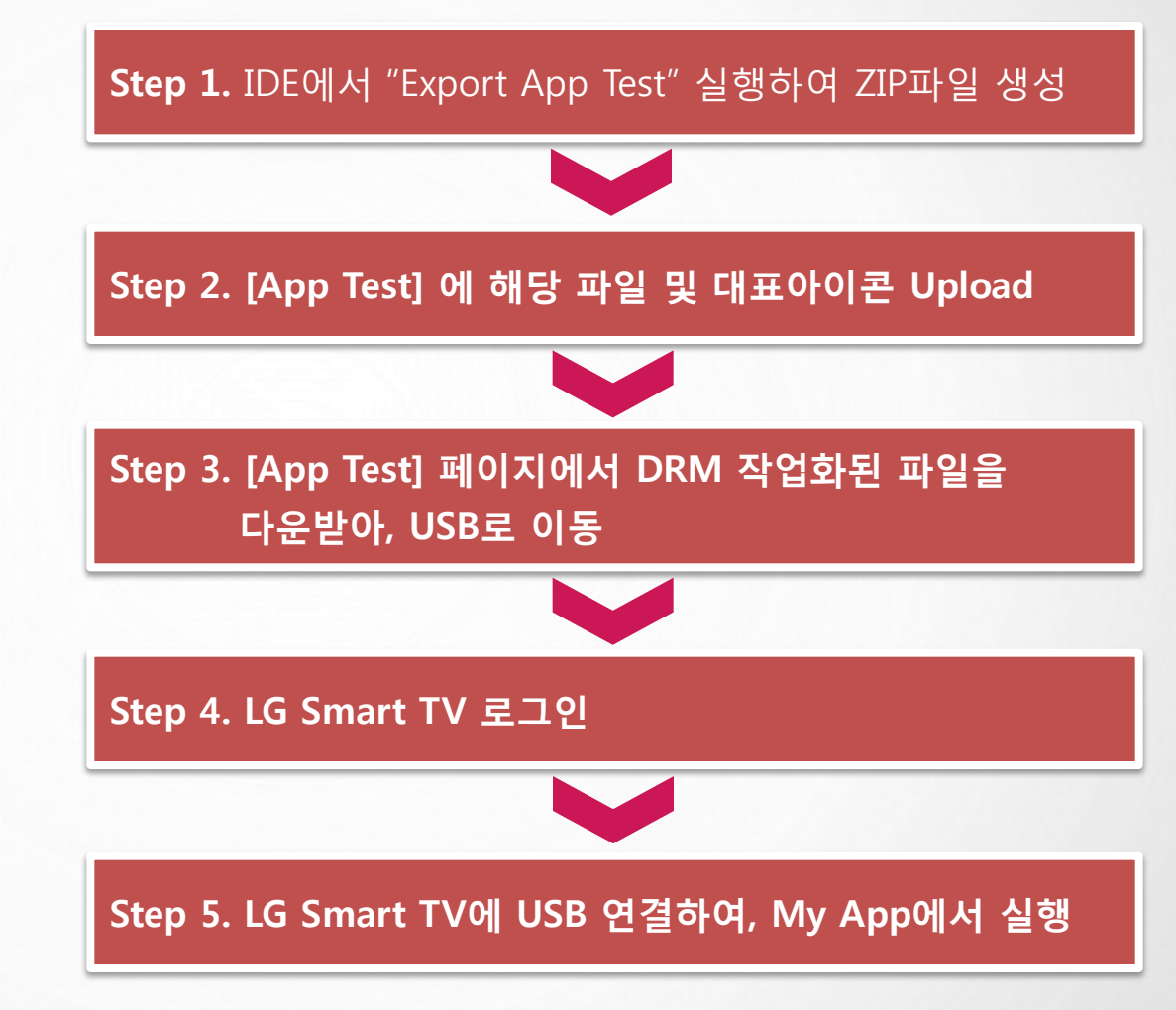

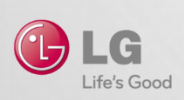

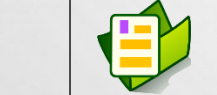

App Test에 관한 자세한 설명은 Resource Center > Library > Testing > Deploying and Testing App on Real TV 참조

#### LG Smart TV 의 SDK 버전 확인

- LG Smart TV의 SDK 버전이 1.5 버전 이상이어야 함
- SDK 버전이 1.5 미만일 경우 소프트웨어 업데이트 필요

| ?            | SUPPORT                                             | Product/Service Info.                                                                                                    | ?            |                                                                              | • DK Exit                                       |
|--------------|-----------------------------------------------------|----------------------------------------------------------------------------------------------------|--------------|------------------------------------------------------------------------------|-------------------------------------------------|
| ()<br>]<br>0 | • Software Update<br>• Picture Test<br>• Sound Test | - Manufacturer : LG Electronics Inc.<br>- Model/Type : GLOBAL-PLAT3<br>- Software Version :<br>- SDK Version : 01.05<br>- Serial Number : SKJY1107 |              | Software Update     Picture Test     Sound Test                              | Software Update  On Current version XX.XX.XX.XX |
| $\bigcirc$   | • Signal Test                                       | - ESN :                                                                                                    | $\mathbf{e}$ | • Signal Test                                                                | Check Update Version                            |
|              | Product/Service     Initialization of P             | – Customer Service Center : 0844 847 5454<br>– Homepage : http://www.lg.com                                                                        | 6            | <ul> <li>Product/Service Info.</li> <li>Initialization of Premium</li> </ul> | Close                                           |
| ?            |                                                     | Close                                                                                                    | ?            |                                                                              | -                                               |

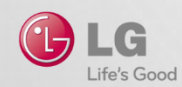

### LG Developer의 App Test 페이지에서 App 업로드

- LG Developer (<u>http://developer.lge.com</u>)에 로그인 후 [Resource Center] > [Smart TV] > [Test] > [App Test] 메뉴 클릭

| Resource Center     | Smart                                                                                             | τν                                                                                                    | Н                                                                                                    | lome > Res    | ource Center > | > Smart TV 🛛 🖴  🐱                         |
|---------------------|---------------------------------------------------------------------------------------------------|----------------------------------------------------------------------------------------------------|----------------------------------------------------------------------------------------------------|---------------|----------------|-------------------------------------------|
| Smart TV            | Overview                                                                                          | SDK & Tools Documenta                                                                                                    | ation Test Forums                                                                                         | FAQ           |                |                                           |
| Mobile<br>• Android |                                                                                                   |                                                                                                    | App Test   Virtual T                                                                                      | est (Korea    | only)          |                                           |
| · Java ME           | App Test                                                                                          |                                                                                                    |                                                                                                    |               |                |                                           |
|                     | Please note that<br>Currently, App Te<br>LG Media product<br>For more informat<br>> Smart TV > Do | the App Test can be carried out i<br>est is supported on LG Smart TV a<br>ts does not support App Test usin<br>tion on testing application on Real<br>ocumentation). | n SDK V1.5.0 version or above.<br>Ind Smart Upgrader (SP820).<br>g USB.<br>TV using App Test Menu, please | e refer to Sr | mart TV Docur  | nentation(Resource Center<br>New App Test |
|                     | NO                                                                                                | App Title                                                                                                    | Арр Туре                                                                                                  | Item          | Country        | Update Date GMT+0                         |
|                     | 18                                                                                                | 130116                                                                                                    | Web > Packaged                                                                                            | 0             |                | 2013-01-16 08:14                          |
|                     | 17                                                                                                | Test130108                                                                                                    | Web > Packaged                                                                                            | 0             |                | 2013-01-08 08:50                          |
|                     | 16                                                                                                | daum                                                                                                    | Web > Hosted                                                                                              | 0             |                | 2012-11-23 07:36                          |

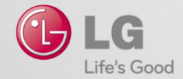

### 상세 정보 입력

LG Life's Good

| u can register yo<br>ler to test it froi | our own application for testing purposes only from here. Once up<br>m device with DRM protected.                                                                         | ① 제목 입력                                                                  |
|------------------------------------------|----------------------------------------------------------------------------------------------------|--------------------------------------------------------------------------|
| sic Information                          | n<br>App information in English                                                                                                    | <ol> <li>2 App 타입 선택</li> <li>3 - Hosted app: Web 어플리케이션 서</li> </ol>    |
| App Title*                               | 1<br>Please enter basic App information in alphanumeric (Max o<br>ex) 0-9, A-Z, blank and underscore_                                                                    | 버 주소 입력<br>예: http://www.abc.com/<br>http://www.abc.com/index.html       |
| Арр Туре*                                | 2 Web Select Please select your App type to upload                                                                                                    | -Packaged app: 최초실행 HTML 파일의<br>상대 경로 입력                                 |
| File Upload*                             | <ul> <li>3 URL * http://</li> <li>4 File Upload</li> <li>- Web App - Available App Types: lds , zip</li> <li>- Recommended File Size : up to 20MB (Max 100MB)</li> </ul> | 예: index.html<br>./abc/index.html<br>abc/index.html<br>④ 업로드 파일 선택       |
| App Icon*                                | 호마보기         Recommended Picture Size : Greater than 200 X 200 pixe         Available File Type : JPG, GIF, PNG         Available File Size : 100KB                      | - Hosted app: 공란<br>- Packaged app: 어플리케이션 압축 파<br>일<br>⑤ App 아이코 이미지 서택 |
| Item 6                                   | Service (7)                                                                                                    | 6,⑦ CP일 경우에만 선택 (Option 입력)<br>⑧ 저장하기                                    |

| pTest                        |                                                                                                    | 2012-10-16                           | 5 06:20 GMT+0                                 |
|------------------------------|----------------------------------------------------------------------------------------------------|--------------------------------------|-----------------------------------------------|
| File Basic Information       |                                                                                                    |                                      | ① 아이콘 이미지 조회                                  |
| File type     Upload File    | Web> Downloadable index.html                                                                                                    |                                      | ② 약관 조회<br>  ③ DRM이 적용된 어플리케이                 |
| · Icon (                     | AppTest       1     Image: Constraint of the second second |                                      | <b>파일 다운로드</b><br>④ 업로드 정보 수정<br>⑤ 업로드 App 삭제 |
| CP Option Information        |                                                                                                    |                                      | ⑥ 목록으로                                        |
| · Loading Message :          |                                                                                                    |                                      |                                               |
| · Accept Language :          |                                                                                                    |                                      |                                               |
| • Progress : 95 %            |                                                                                                    |                                      |                                               |
| · DRM Cookie :               |                                                                                                    |                                      |                                               |
| • Default Language : en      |                                                                                                    |                                      |                                               |
| • Background Color : 1       |                                                                                                    |                                      |                                               |
| • Mouse-off Event : 0        |                                                                                                    |                                      |                                               |
| • Magic RCU : 1              |                                                                                                    |                                      |                                               |
| Redirection Number : 0       |                                                                                                    |                                      |                                               |
| Download DRM applied fil     | e                                                                                                    |                                      |                                               |
| Please read terms and condit | ions carefully before you start to download                                                                                                    | application [ Terms and Conditions ] |                                               |
| Veu and developed DDM a      | pplied file                                                                                                    |                                      | Download                                      |

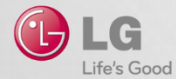

### Step 1. USB에 DRM 패키징된 어플리케이션 파일을 다운로드

| Download DRM applied file                                           |                                           |
|---------------------------------------------------------------------|-------------------------------------------|
| Please read terms and conditions carefully before you start to dowr | load application [ Terms and Conditions ] |
| You can download DRM applied file.                                  | 🔄 🖢 Download                              |
|                                                                     |                                           |

#### USB에 다운로드된 파일을 압축 해제하면, 이름이 숫자로된 폴더가 있고 이 폴더를 아래 그림과 같이 USB의 lgapps₩installed 폴더 아래에 복사

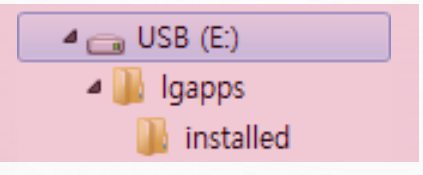

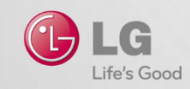

**Step 2. Smart TV에 USB 삽입** LG Apps TV의 ID와 Password로 LG Smart TV 로그인 ▶ USB 포트에 USB 삽입

\*'12년 이전에 출시된 모델 중에서 USB 포트가 하나인 모델은 사용 불가

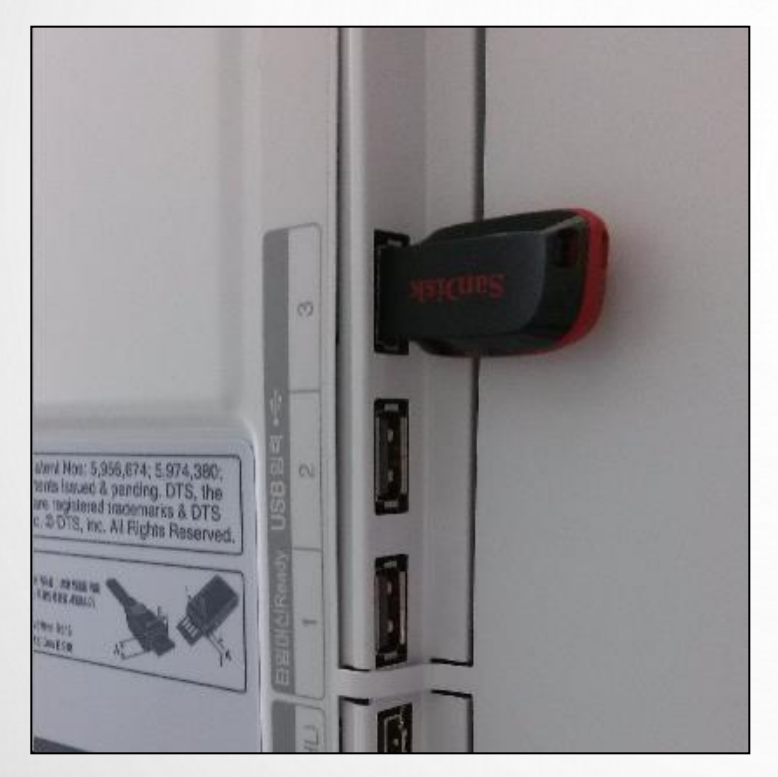

#### Step 3. My Apps 페이지에서 App 확인

1. 마이앱 페이지로 이동 ▶ 2. USB 아이콘 클릭
 ▶ 3. 자신의 App 확인

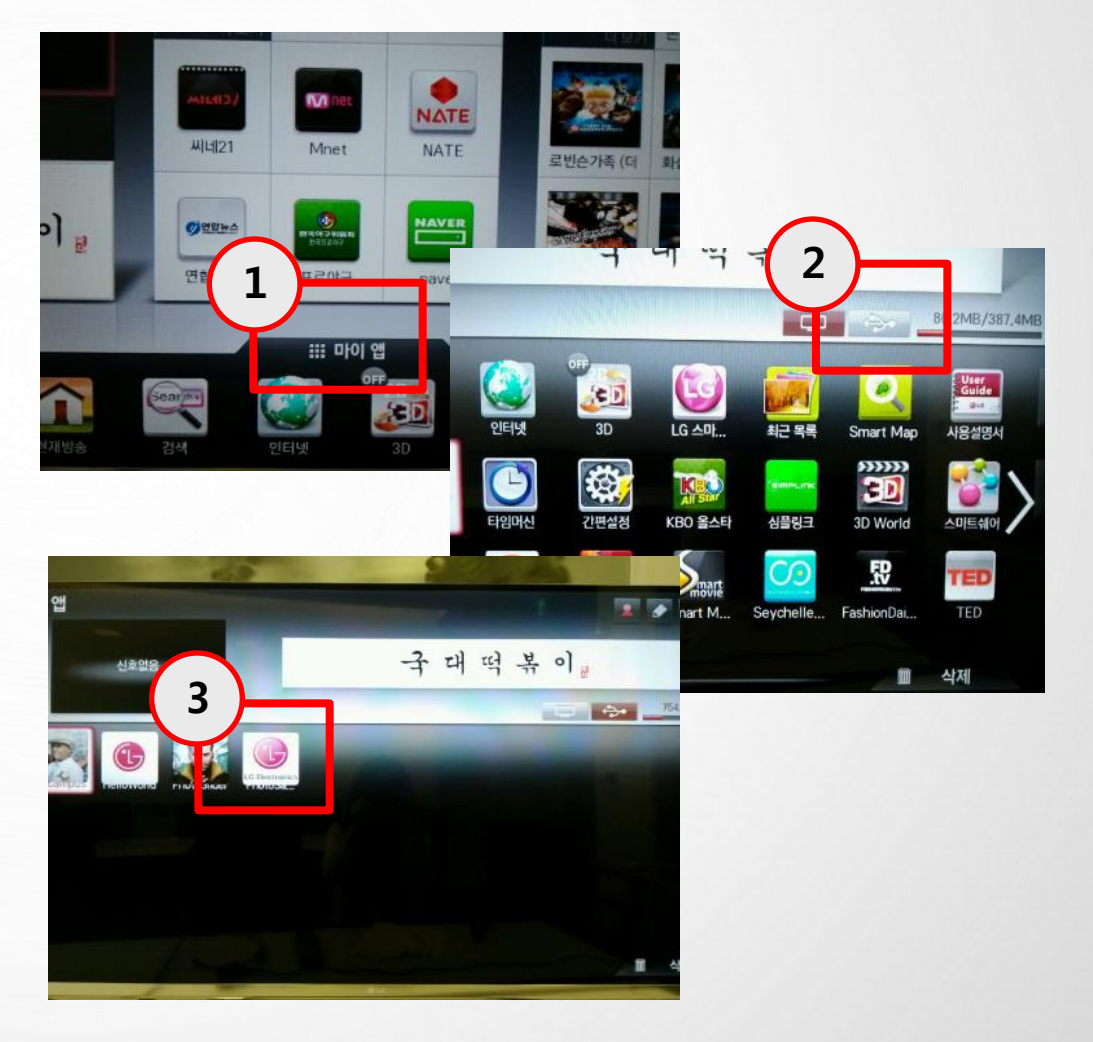

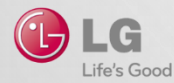

### App 테스트 환경 - USB 이용 (13년 TV)

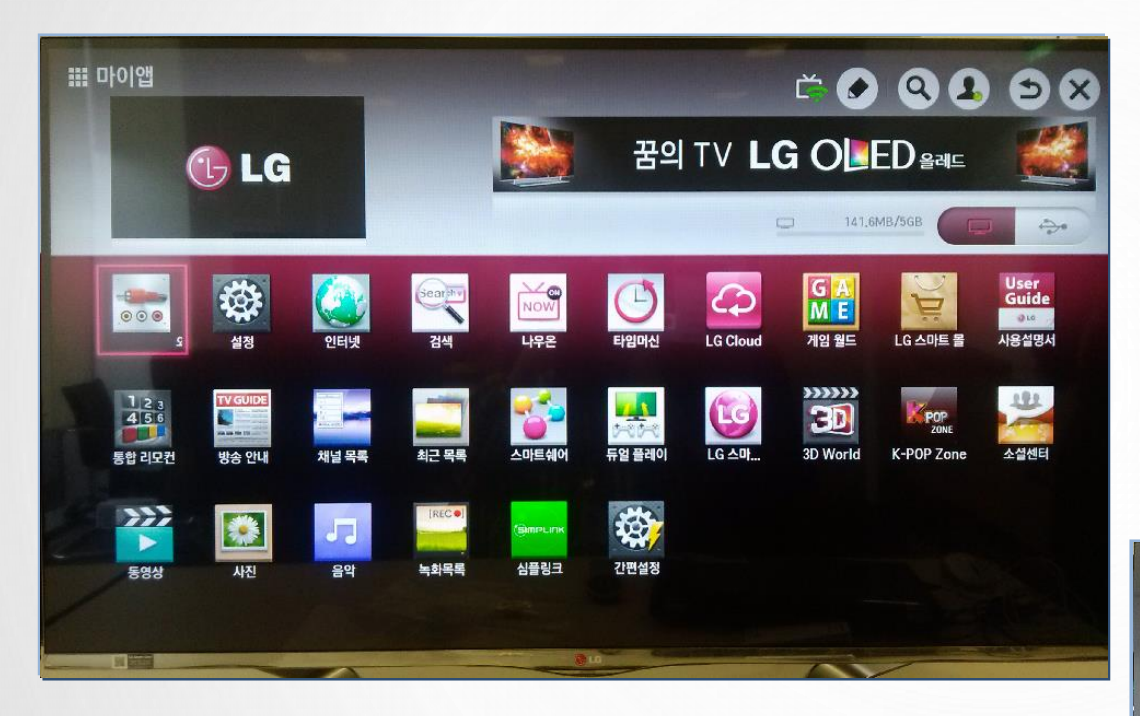

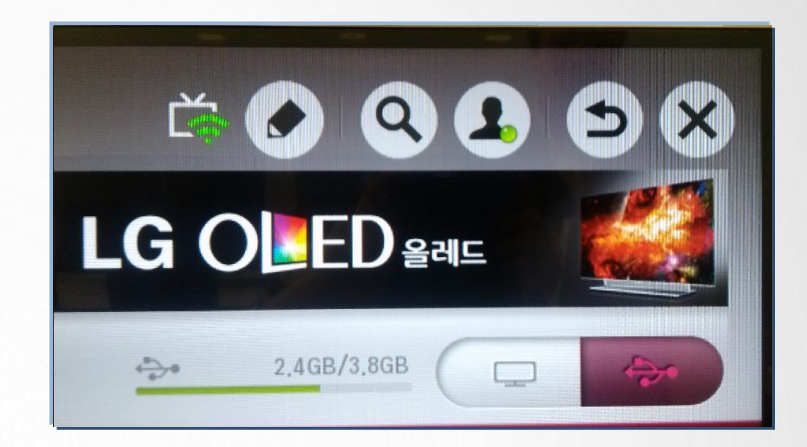

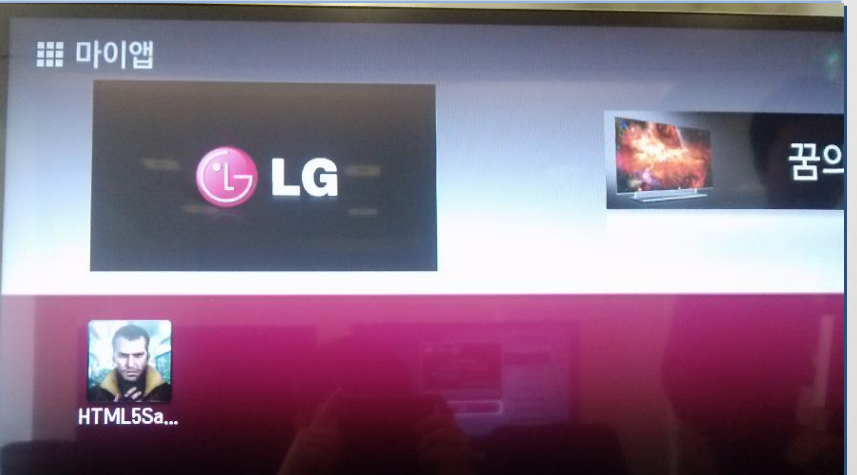

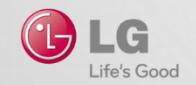

## **UX Guideline**

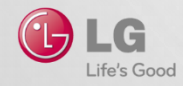

### **UX** Guideline

TV UX에 관하여

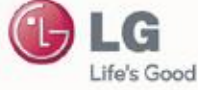

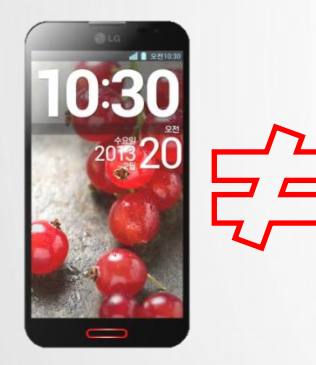

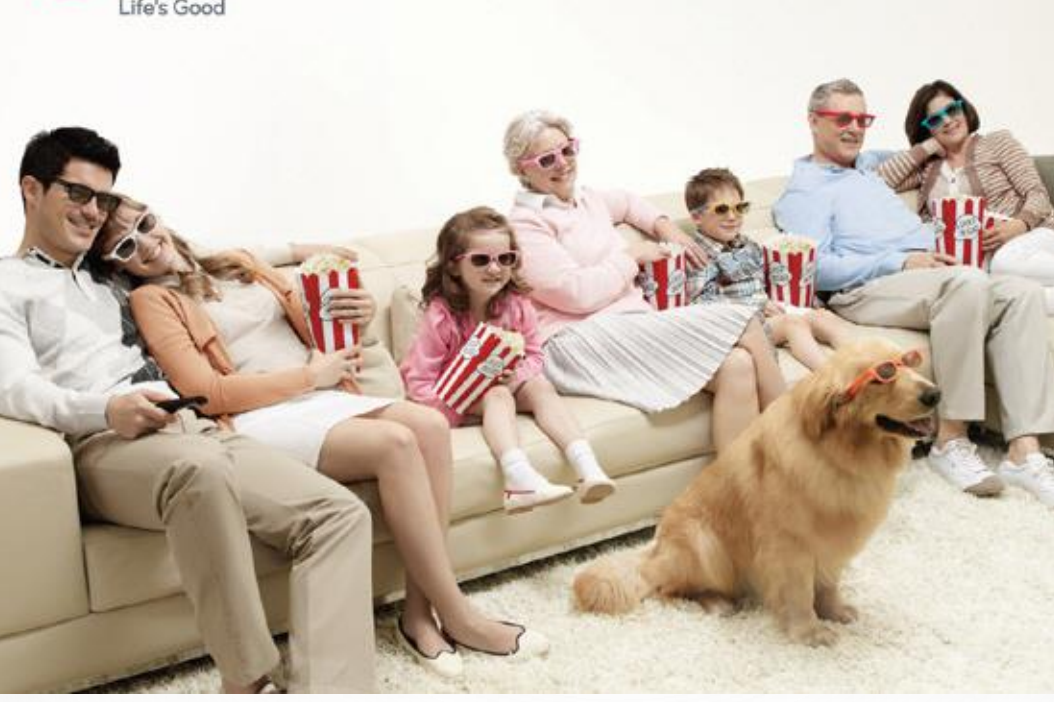

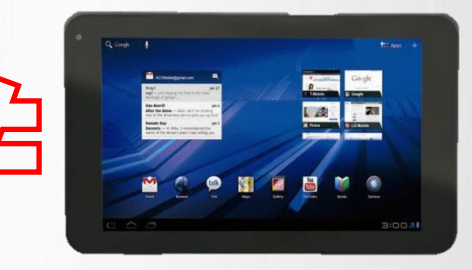

- **어디서?** - 거실
- 누구와? - 가족과 함께

- **무엇을?** - TV 프로그램, 영화, 게임 등
- **어떻게?** - 편한 자세로

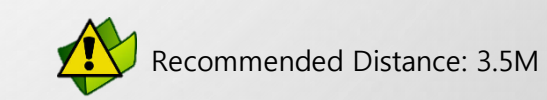

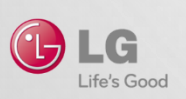

### UX 체크 리스트 - 필수사항

### LG Smart TV 앱 개발을 위한 체크 리스트

#### Screen Layout

- 1280 x 720 해상도 (화면에 스크롤 바가 생기지 않도록)
- 클릭 가능한 오브젝트, 텍스트, 로고의 배치

#### Navigation

- 매직리모컨 (4방향, OK, Back 버튼) 과 리모컨 센서

#### On Screen Button

- 텍스트 입력 시 Screen Keyboard 이용

#### • Font

- Recommend: LG Display Font, Tiresias Font (이미지 제외)
- TV 시청 거리에서도 읽을 수 있는 Font 크기 (최소: 18 pt)

#### Visual Treatment

- 화면을 Black으로 만들지 말 것
- 클릭 가능한 아이템은 최소 54 x 54 pixel로

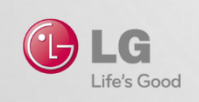

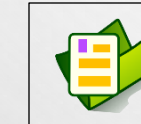

• UI Checklist 문서 참조 ✓ "LG Smart TV and Media Product UI Guideline" 참조

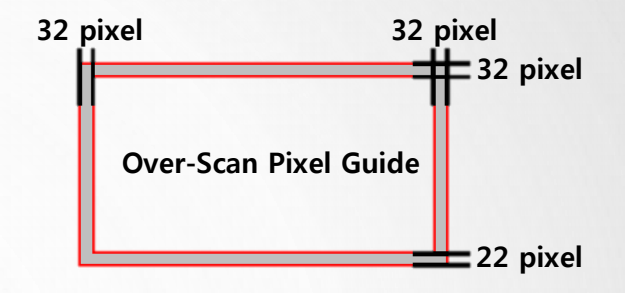

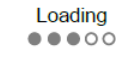

### Over Scan 영역 및 포커스를 고려하지 않은 예

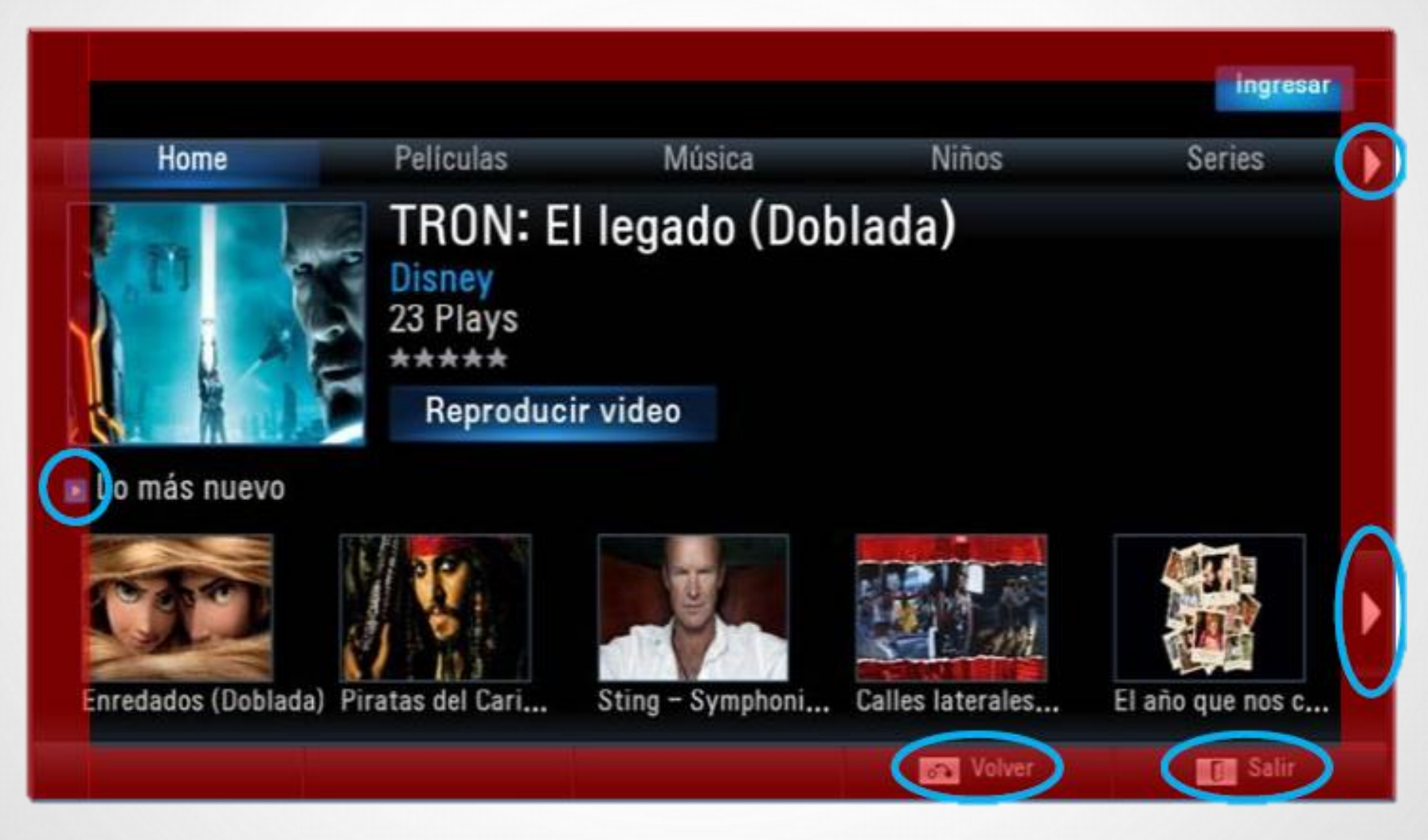

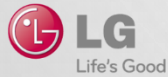

### 글자 크기를 최적화하지 못한 예

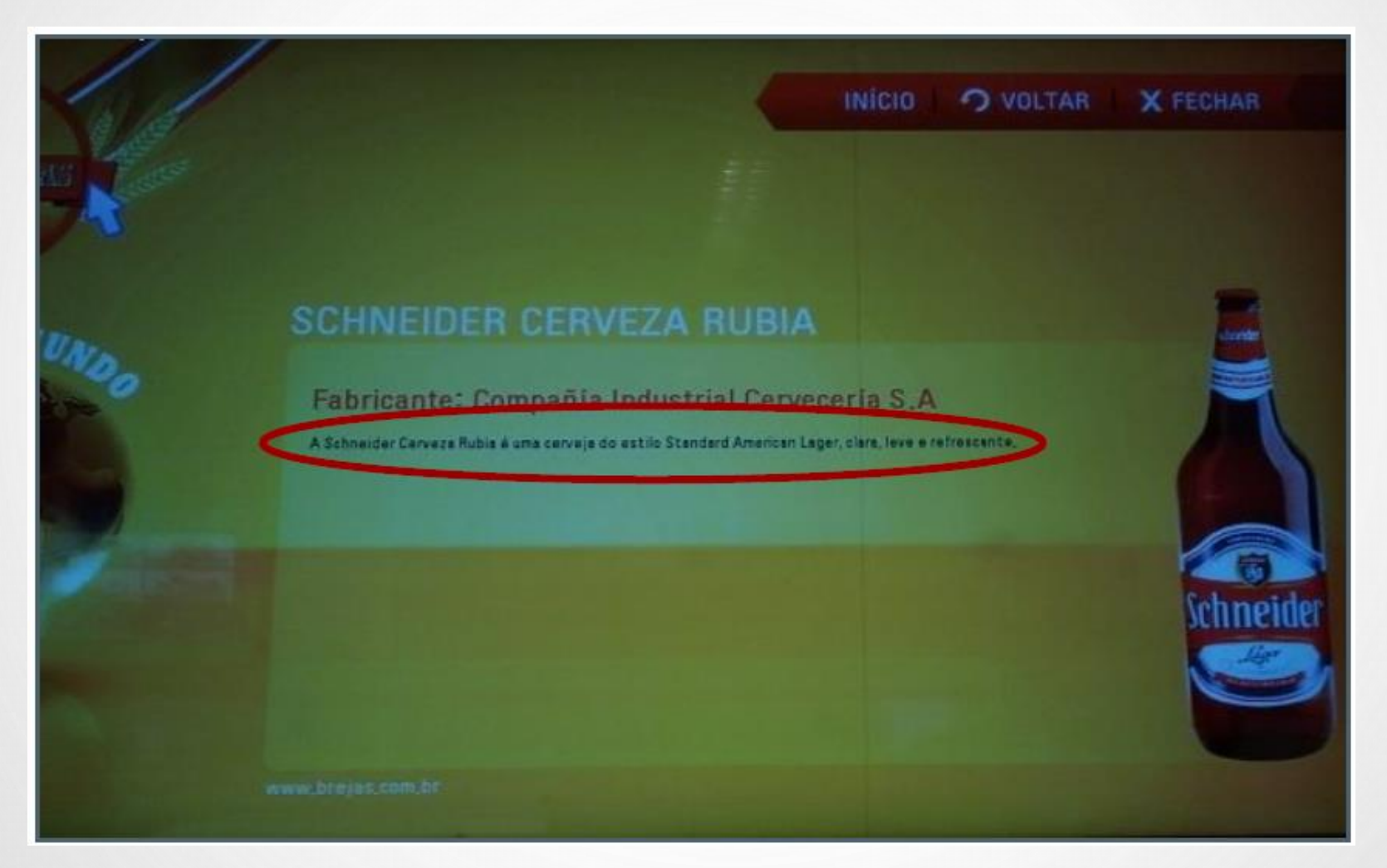

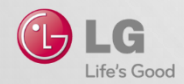

### 이중 포커스의 예

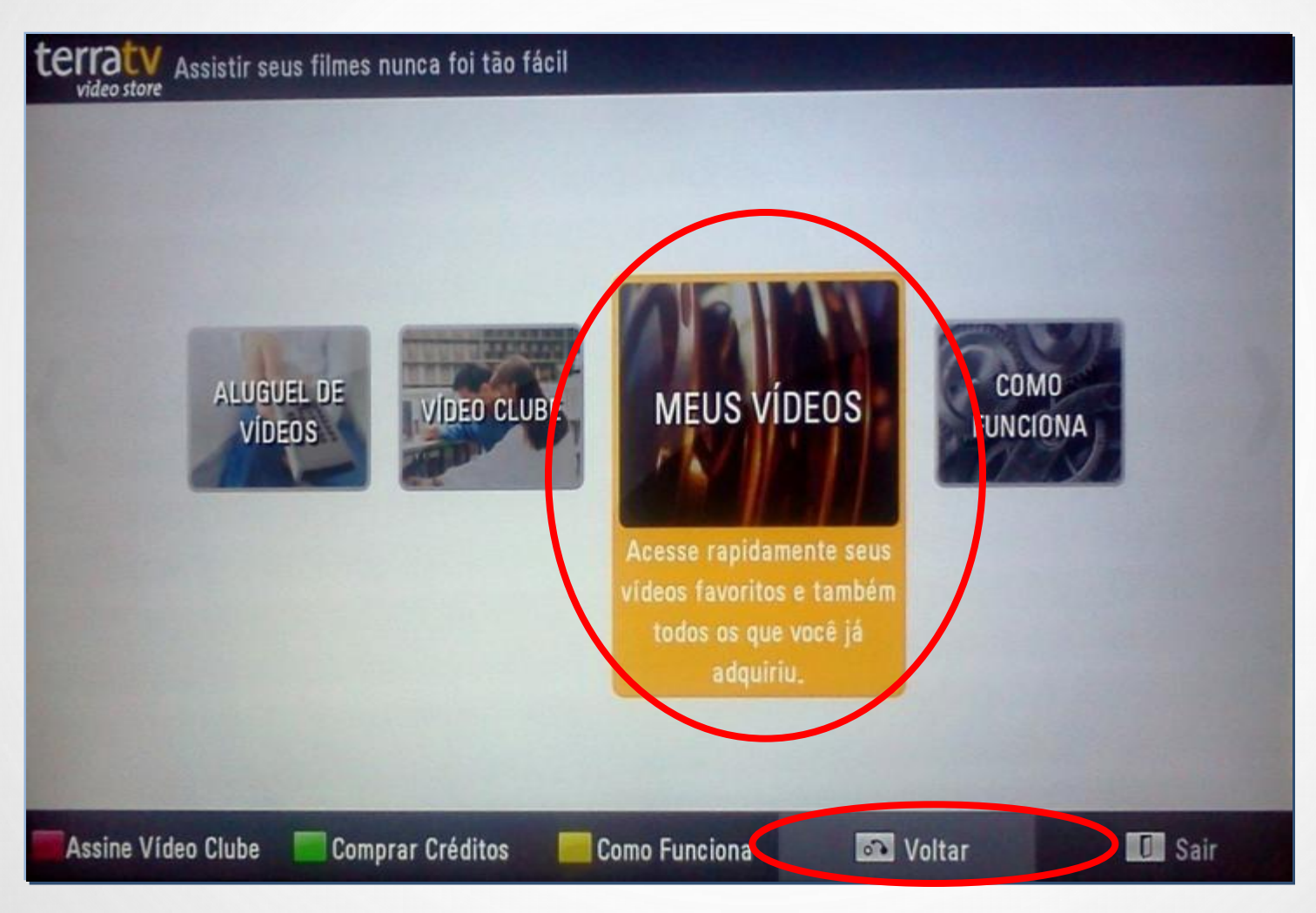

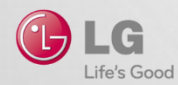

초기 포커스 부재의 예

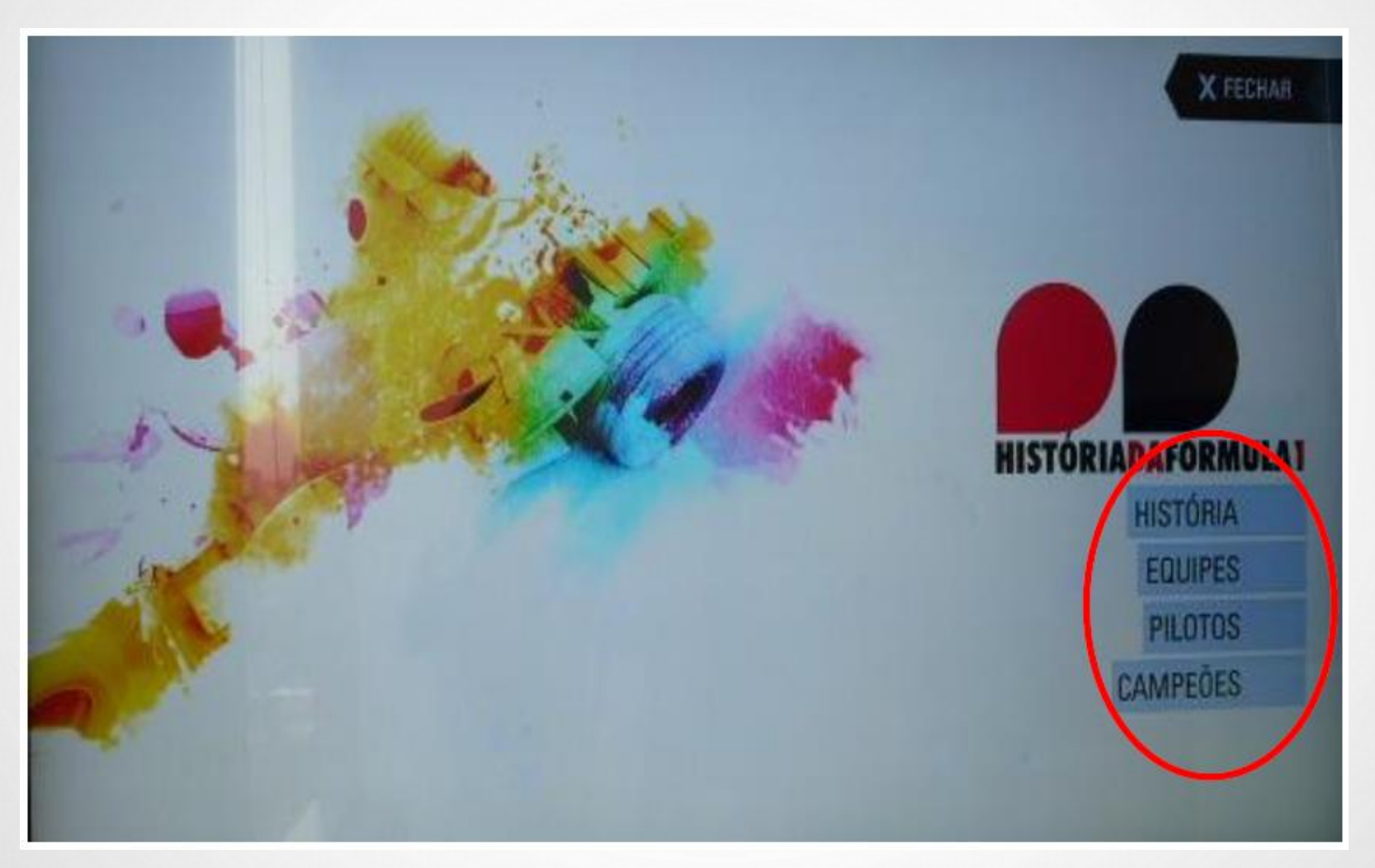

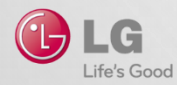